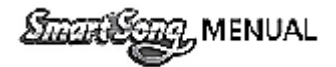

# SmartSong (안드로이드) 목차

# Chapter 01. SmartSong 설치 및 주의사항

| a. 기기권장사양                         | 03 |
|-----------------------------------|----|
| b. SmartSong (안드로이드) 설치 및 회원가입    | 03 |
| c. SmartSong 사용시 주의사항             | 04 |
| c. 고음질 설치방법                       | 05 |
| Chapter 02. SmartSong 화면          |    |
| a. 상단 메뉴바                         | 05 |
| b. 하단 메뉴바                         | 06 |
| c. 화면 터치방식에 따른 다양한 기능             | 06 |
| c-1. 상단메뉴바 슬라이드                   |    |
| c-2. 하단메뉴바 슬라이드                   | 07 |
| c-3. 곡 실행 시 화면터치 기능               | 07 |
| Chapter 03. SmartSong 검색하기        |    |
| a. 다양한 종류의 검색기능                   |    |
| b. 보유곡, 편집곡, 부른곡 확인 및 차트, 장르별 검색  |    |
| Chapter 04. SmartSong 앨범 생성       |    |
| a. 앨범 추가                          | 09 |
| b. 앨범 삭제                          |    |
| c. 앨범명 편집                         |    |
| d. 앨범 동기화                         |    |
| Chapter 05. SmartSong 곡 저장 및 예약하기 |    |
| a 앨범에 저장 및 예약                     |    |
| Chapter 06. SmartSong 곡 편집 및 저장   |    |
| a. 곡 편집 기능 및 저장                   |    |
| b. 편집곡 동기화                        | 14 |
| Chapter 06. SmartSong 소리설정        |    |
| a. 마이크 연결 시 주의사항                  |    |
| b. 소리 설정                          | 15 |
| c. 마이크 설정                         |    |
| d. 악기설정                           |    |
| Chapter 07. SmartSong 악보 및 MR 저장  |    |
| a. 악보 저장                          |    |

# Smark Menual

| b. | MR 저경 | 당  |   |              | 20 |
|----|-------|----|---|--------------|----|
| C. | 저장된   | 악보 | 및 | MR 확인(모바일기기) | 21 |
| d. | 저장된   | 악보 | 및 | MR 확인(PC)    | 24 |

## Chapter 08. SmartSong 환경설정

| a. 악보설정    | 24 |
|------------|----|
| b. 화면설정    | 25 |
| c. 소리설정    | 26 |
| d. 인쇄설정    | 26 |
| e. CAST 설정 | 27 |
| f. 메뉴배치    | 27 |
| g. 핫키편집    | 28 |
| h. 배경설정 방법 |    |

# Chapter 09. SmartSong 연주방법 및 합주방법

| a. 색소폰 연주 시 사용방법  | 29 |
|-------------------|----|
| b. 기타 연주 시 사용방법   | ,  |
| c. 드럼 연주 시 사용방법   | 32 |
| d. 하모니카 연주 시 사용방법 | 33 |
| e. 합주방법           | 34 |

# Chapter 10. SmartSong 상품구매

| a. | 캐시 구매   | 35 |
|----|---------|----|
| b. | 온라인 패키지 | 35 |
| C. | 패키지     | 36 |
| d. | 개별곡 구매  | 36 |

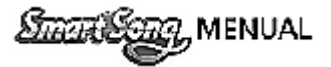

#### Chapter 01. SmartSong 설치 및 주의사항

- a. 기기권장사양
  - 모바일기기 권장사양: 안드로이드 버전5.0(롤리팝)이상

#### b. Smart Song (안드로이드) 설치 및 회원가입

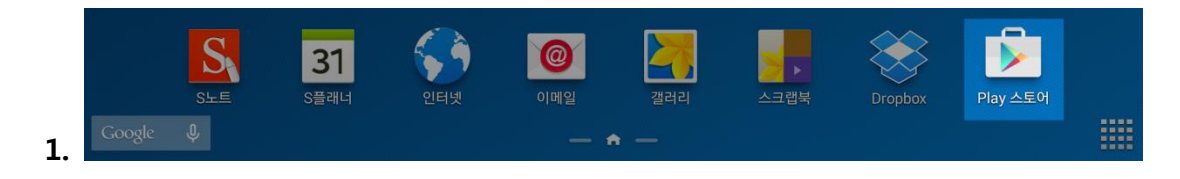

- 모바일 기기에서 "play스토어"를 터치합니다.

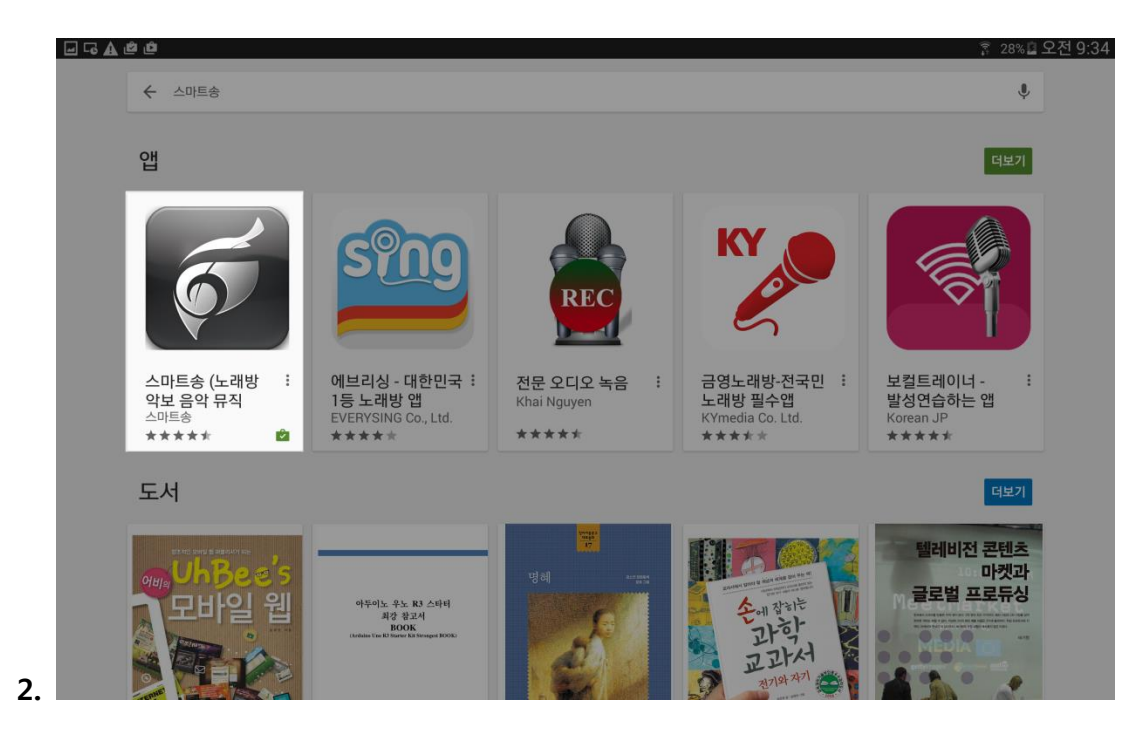

- play스토어에서 "스마트송" 또는 "smartsong" 검색 후 설치합니다.

|    | 로그인      |
|----|----------|
|    |          |
|    |          |
|    | 로그인 회원가입 |
| 3. |          |

- 설치 후 앱을 실행하시면 로그인 창이 뜹니다 "회원가입"을 터치 해주세요.

|    | 🗹 악관을 읽었으며, 동의합니다. |      |
|----|--------------------|------|
| 4. |                    | 다음으로 |
|    |                    |      |

- 약관에 동의 하신 후 "다음으로" 버튼을 터치 해주세요.

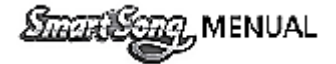

|    | 회원가입                                                                  |
|----|-----------------------------------------------------------------------|
|    | 아이디 6~16자의 영문, 숫자 입력 <b>중복확인</b>                                      |
|    | 낙태양                                                                   |
|    | 비밀번호                                                                  |
|    | 비밀번호확인 비밀번호 확인                                                        |
|    | 연락처                                                                   |
|    | ាធាន user@gmail.com                                                   |
|    | ★주의사항<br>연락처 입력시 ( '-' 입력 필수)<br>예) 010-1234-5678 (o) 01012345678 (x) |
|    |                                                                       |
|    |                                                                       |
|    |                                                                       |
|    |                                                                       |
| 5. | 회원가입 취소                                                               |

- 최초 로그인 이후 자동로그인 됩니다.

#### c. Smart Song 사용시 주의사항

- 여러 기기 사용시 주의사항: 이미 설치되어 있는 모바일 기기 외에 다른 기기에 설치 하고자 하신다면 스마
   트송 실행 후 (내정보)에 들어가셔서 화면 아래쪽 에서 로그아웃 후에 다른 기기 에서 스마트송을 설치
   하실 수 있습니다. 로그아웃 실행 시에는 반드시 인터넷 연결 상태 에서 실행하셔야 되며 다른 기기에 설치
   시 유저님이 가지고 계신 권한(곡) 그대로 재설치 됩니다.
- 온라인 패키지 구매 시 주의사항
  - 1. 결제방식: 온라인 패키지의 결제방식은 구글의 정책에 따라 결제가 되며 스마트송에서 관여할 수는 없습 니다. 결제방식은 통신사관련 휴대폰 소액결제나 신용카드(해외에서 사용하실 수 있는 카드 VISA, MASTER CARD)가 가능합니다.
  - 청구방식: 플레이스토어에 한달 구독신청을 하시면 구글 정책에 따라 매월 자동 청구가 되며 구독취소를 하시면 우에 최초 결제한 한달은 취소가 되지 않으나 다음달부터는 자동청구가 되지 않습니다.

(구독 신청 후에 스마트송 앱을 종료한 후 다시 실행하셔야만 이용이 가능합니다)

- 계정관련: 온라인패키지는 모바일기기 한대에서만 사용이 가능 하며 사용 하시고자 하는 모바일 기기에 한 개의 구글계정이 등록 되어있어야만 합니다.
- 구매곡 사용시 주의사항: 다운받으신 곡은 영구적으로 소장이 가능하며 다른 기기에서 사용하고자 하신다면
   최초 로그인 된 모바일 기기에서 로그아웃 하시고 다른 기기에서 로그인 하시면 똑같이 사용하실 수 있습니다.

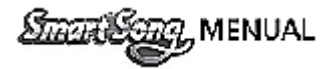

#### c. 고음질 설치방법

- SmartSong 에서 제공하는 SAMPLER 방식의 음원을 추가 하시면 훨씬 풍부한 소리를 느끼실 수 있습니다

| 1. | ۵        | Q                                          |    | <b>⊲</b> , | Ų    | ŧ    | Ē        | <b>2</b> |
|----|----------|--------------------------------------------|----|------------|------|------|----------|----------|
|    | 악보       | 화면                                         | 소리 | 인쇄         | CAST | 메뉴배치 | 핫키편집<br> | 배경<br>   |
|    | 음원선택     | <ul> <li>고음질 (추천)</li> <li>일반음질</li> </ul> |    |            |      |      |          | 새로설치     |
|    | 고음질 다운희  |                                            |    |            |      |      |          |          |
|    | 시스템 볼륨   |                                            |    |            | •    |      |          |          |
|    | 악기마스터 볼륨 |                                            |    |            |      |      |          |          |
|    | 마이크 볼륨   |                                            |    |            |      |      | •        |          |
| 2. | 멜로디 볼륨   |                                            |    |            |      |      |          | 76%      |

- 상단 메뉴바 🍄 (설정) 선택 후 - 소리 - 음원 선택 에서 고음질 선택하시면 자동 다운로드 됩니다.

저사양 의 폰,또는 탭 에서는 고음질 선택하시면 배터리 소모량 과 발열이 심할 수 있습니다.

# Chapter 02. SmartSong 화면

a. 상단 메뉴바

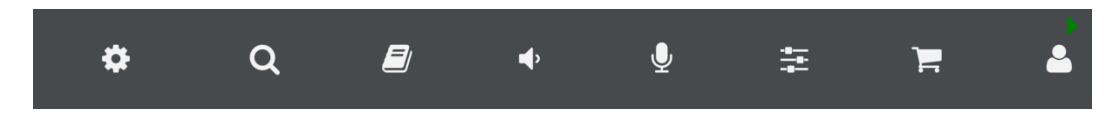

- 상단 메뉴별 기능

| <b>☆</b><br>설정  | 악보, 화면, 소리, 인쇄, CAST, 메뉴배치, 핫키편집 , 배경 등의 내부 메뉴를 포함<br>하고 있습니다.           | <b></b><br>막기     | 해당 하는 곡의 악기를 선택할 수 있으며 그 악기의 볼륨 값을조절할 수 있습니다                                                                                                    |
|-----------------|--------------------------------------------------------------------------|-------------------|----------------------------------------------------------------------------------------------------|
| <b>오 </b>       | 곡 검색과 앨범을 생성해 보유할 수 있으며, 예약곡, 보유곡, 편집곡, 부른곡, 차<br>트, 장르 별로 검색 하실 수 있습니다. | 상품구매              | <ol> <li>캐쉬구매: 충전시킨 현금은 캐쉬로 전환되며 전환된 캐쉬는 현금처럼 사용가능 합니다.</li> <li>온라인페키지: 기간제 (1개월) 상품으로 가요, 찬송가, 캐스트기능 등을 취향에 맞게<br/>선택하여 구매 가능합니다.</li> <li>영구페키지: 스마트송 에서 제공하는 가요 및 찬송가 를 오프라인 상태에서도<br/>사용가능 합니다.</li> </ol> |
| <b>ب</b>        | 기본 프리셋 값을 제공하며 사용,미사용(on,off)기능 제공 및 원상태 복구<br>기능이 있습니다                  | 내정보               | 1. 프로필: 아이디, 보유캐쉬, 보유패키지 표시<br>2. 정보변경: 회원정보 수정<br>3. 충전이력: 결제내역<br>4. 구매이력: 구매내역<br>5. 선물하기: 보유하고 계신 캐쉬를 주고자 하는 분의 아이디 입력 후 선물하는 기능                                                                            |
| <b>오</b><br>마이크 | 준비중 입니다.                                                                 | <b>ਰਿ</b><br>제품정보 | 스마트송 공지사항 및 변경사항, 도움말, 제품정보를 보실 수 있습니다.                                                                                                    |

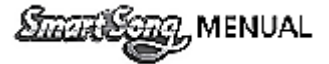

#### b. 하단 메뉴바

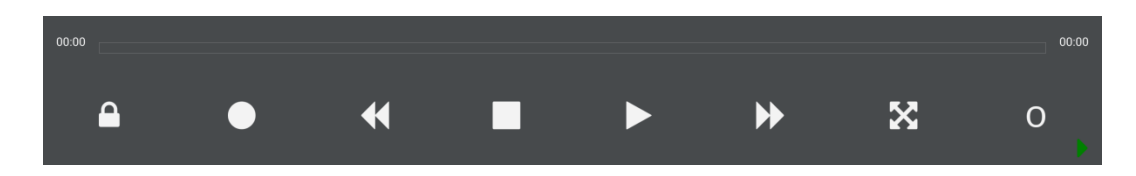

#### - 하단 메뉴별 기능

| 잠금기능             | 메뉴 잠금 기능 입니다 선택 시에 잠금 해제 버튼을 제외한 모든<br>기능이 잠깁니다.                       | 악보상단                 | 상단악보 이조 기능입니다.                             |
|------------------|------------------------------------------------------------------------|----------------------|--------------------------------------------|
| 녹음기능             | 선택 시에 상단에 빨간색으로 녹음 중으로 표시되며 녹음 중 표시<br>선택 시 녹음중 가능 합니다.                | 악보하단                 | 하단악보 이조 기능입니다.                             |
| 에전곡              | 예약곡 목록에서 곡 실행 시 진행되고 있는 곡의 이전곡을 실행 합니다.                                | 옥타브상단                | 한 옥타브씩 올리고 내릴 수 있는 기능입니다.                  |
| 나가기              | 곡 실행 후 취소 기능 입니다.                                                      | <mark>옥타브하</mark> 단  | 세컨 악보 한 옥타브 씩 올리고 내릴 수 있는 기능입니다.           |
| 일시정지<br>및 실행     | 실행 되는 곡의 일시 정지 및 실행 기능 입니다.<br>곡이 끝나고 한번더 터치하면 이전곡이 다시 실행됩니다.(리플레이 기능) | 색소폰상단                | 상단악보 색소폰 이조(오리지널, 테너, 알토) 기능이 있습니다.        |
| ▶<br>다음곡         | 예약곡 목록에서 현재 진행되고 있는곡의 다음곡 으로 넘어갑니다.                                    | 색소폰하단                | 하단악보 색소폰 이조(오리지널, 테너, 알토) 기능이 있습니다.        |
| 모드변경             | 악보모드, 가사모드, 기타악보모드, 가사+악보모드를 지원합니다.                                    | <mark>카포</mark>      | 기타 카포 기능입니다.                               |
| 0<br>음정          | 남자, 여자, 원키(오리지널) 음정키 기능을 지원 합니다.                                       | 리듬                   | 보사노바, 차차차, 디스코, 룸바, 락, 탱고, 펑크로 변환 가능 합니다.  |
| 마디점프             | 한마디씩 뒤로 또는 앞으로 건너뛰기 기능입니다.                                             | MR                   | 녹음 버튼 선택후 사용 녹음화일은 검색·녹화목록 내에 저장됩니다.       |
| 11<br>반복기능       | 전곡반복, 한곡반복, 반복없음 기능을 지원합니다.                                            | <b>ि</b><br>24       | 인쇄 시에 미리 보기가 지원하며 내화일 내 pdf 파일로 저장 가능 합니다. |
| <b>う</b><br>구간반복 | 시작마디와 끝 마디 입력 후 입력한 구간을 반복 합니다.                                        | <b>ि</b><br>सरु      | 곡 편집 후 편집한곡 으로 저장 가능합니다.                   |
| 템포               | 템포를 빠르게 혹은 느리게 할 수 있는 기능입니다.                                           | <b>)</b><br>ଅବ୍ୟର୍ଥଣ | 편집한곡을 원곡으로 되돌리는 기능 입니다.                    |
| 7                | 키 조절 기능입니다. (음정)                                                       |                      |                                            |

#### c. 화면 터치방식에 따른 다양한 기능(변경)

c-1. 상단 메뉴바 슬라이드

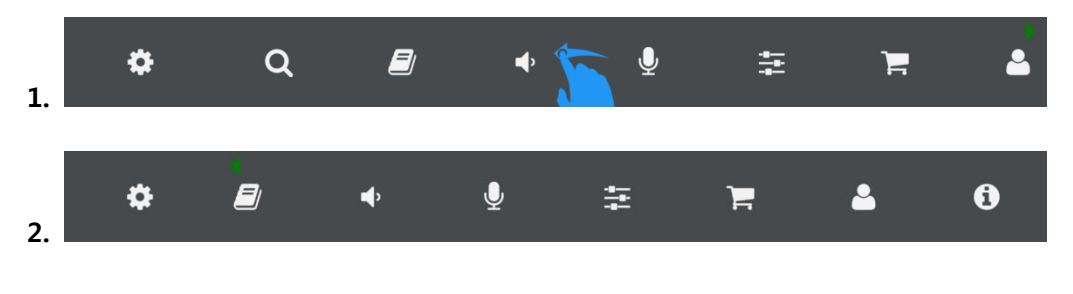

- 1번 그림과 같이 상단 메뉴바에 터치 하신 상태에서 왼쪽으로 밀게 되면 메뉴바가 왼쪽으로 넘어가면서

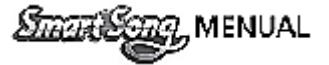

숨어있던 항목들이 나옵니다.

#### c-2 하단 메뉴바 슬라이드

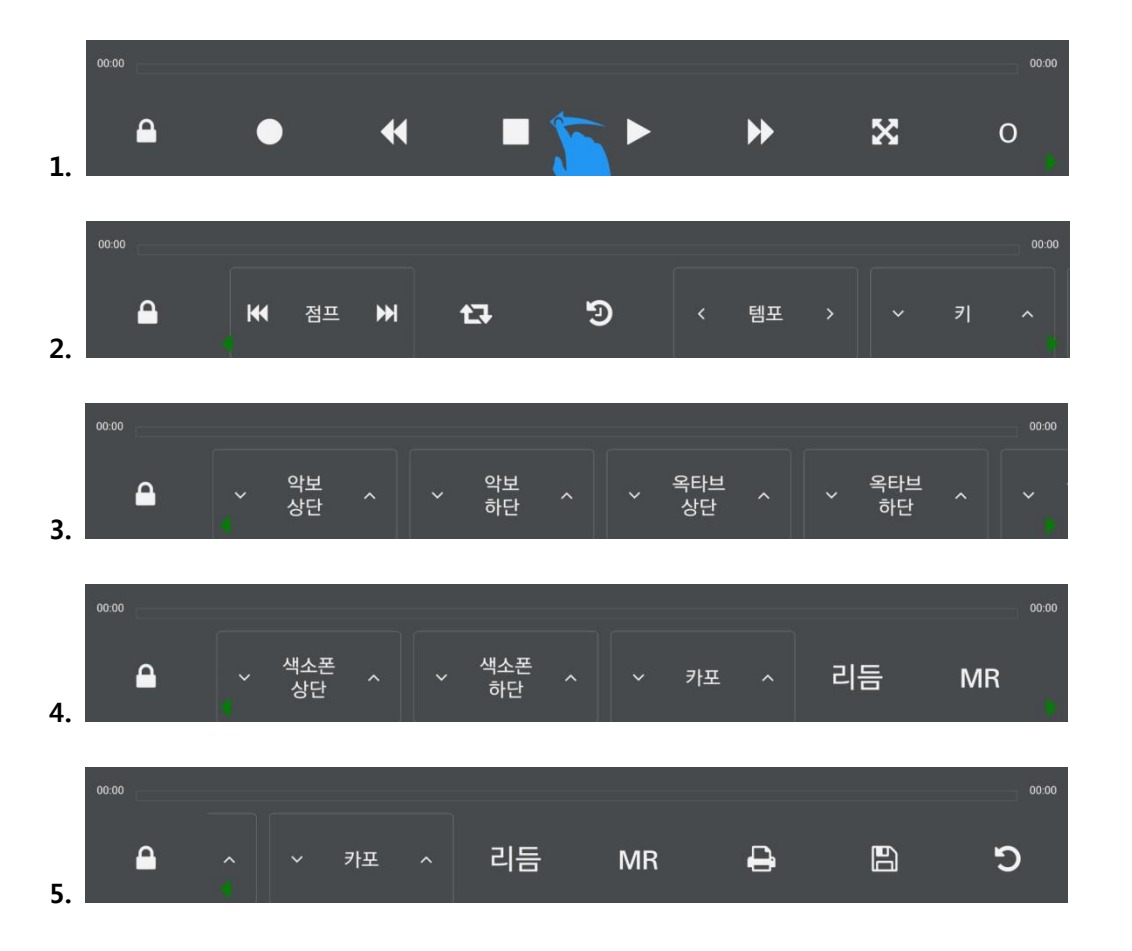

- 1번 그림과 같이 하단 메뉴바에 터치 하신 상태에서 왼쪽으로 밀게 되면 메뉴바가 왼쪽으로 넘어가면서 숨어있던 항목들이 나옵니다.

#### c-3. 곡 실행 시 화면 터치 기능

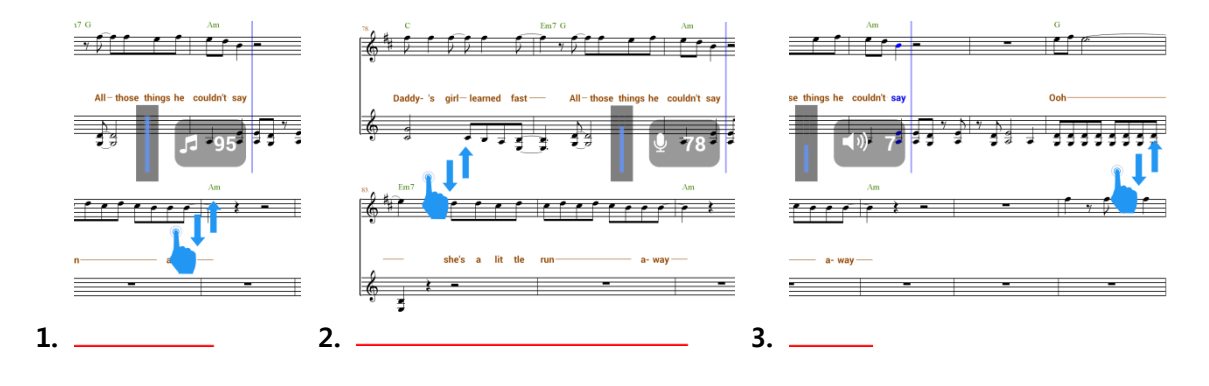

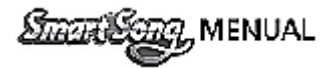

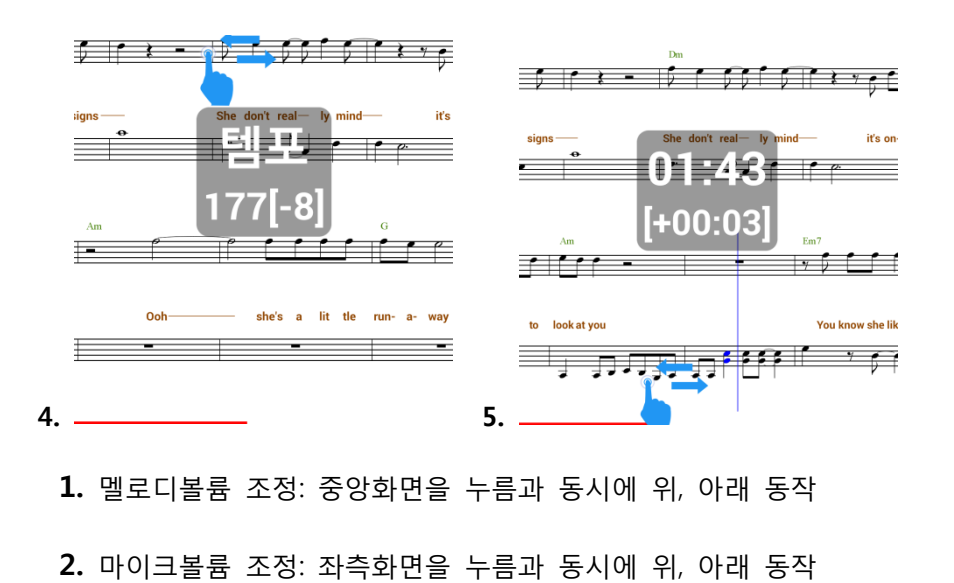

- 3. 스피커볼륨 조정: 우측화면을 누름과 동시에 위, 아래 동작
- 4. 템포 조정: 상단화면을 누름과 동시에 좌, 우 동작
- 5. 구간 이동: 하단화면을 누름과 동시에 좌, 우로 동작

# Chapter 03. SmartSong 검색하기 Q

a. 다양한 종류의 검색기능

| 검색                  | 앨범       | 예약곡     | 보유곡    | 편집곡 | 부른곡       | 차트 | 장르 |
|---------------------|----------|---------|--------|-----|-----------|----|----|
| 곡제듹                 | <b>ද</b> | 건색어     | 를 입력하서 | 요.  |           |    |    |
| 157 곡제=             | <b>ද</b> | ******* | 발아요    |     | 빛과소금      |    | Ð  |
| <sub>15</sub> , 가수당 | ġ        | זלו     |        |     | 강은철       |    | Ð  |
| <sub>172</sub> 곡번호  | 2        | ol )    |        |     | FT island |    | Ð  |

- 곡제목 부분을 터치 하시면 곡 제목, 가수명, 곡번호로 검색이 가능합니다.(초성검색가능)
- b. 보유곡, 편집곡, 부른곡 확인 및 차트, 장르별 검색

| 검색    | 앨범     | 예약곡         | 보유곡        | 편집곡 | 부른곡 | 차트 | 장르 |  |
|-------|--------|-------------|------------|-----|-----|----|----|--|
| 곡제목   |        | ▲ 검색어       | 를 입력하서     | 요.  |     |    |    |  |
| 82960 | House  | Of The Risi | ing Sun 해뜨 | 연주곡 | 연주곡 |    |    |  |
| 82959 | 13 Jou | rs en Franc | e (하얀연인들   | 연주곡 |     | ÷  |    |  |
| 82958 | ques n | otes pour A | 연주곡        |     | ÷   |    |    |  |

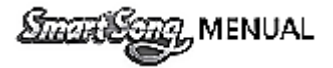

| 앨범    | 예약곡  | 보유곡  | 편집곡 | 부른곡 | 차트  | 장르 | 녹화목록 |  |  |
|-------|------|------|-----|-----|-----|----|------|--|--|
| 2015  | . 09 |      |     |     |     |    |      |  |  |
| 37201 | 바램   |      |     |     | 노사연 |    |      |  |  |
| 36648 | 안동역에 | 비서   |     |     | 진성  |    |      |  |  |
| 35135 | 내나이7 | ᅡ어때서 |     |     | 오승근 |    | ÷    |  |  |

- 보유곡: 구매한 곡 리스트 확인
- 편집곡: 편집한 곡 리스트 확인
- 부른곡: 연주한 곡 리스트 확인
- 차트: SmartSong 에서 제공하는 인기곡 순위
- 장르: SmartSong 에서 제공하는 장르별 곡 모음

# Chapter 04. SmartSong 앨범생성 🗐

a. 앨범 추가

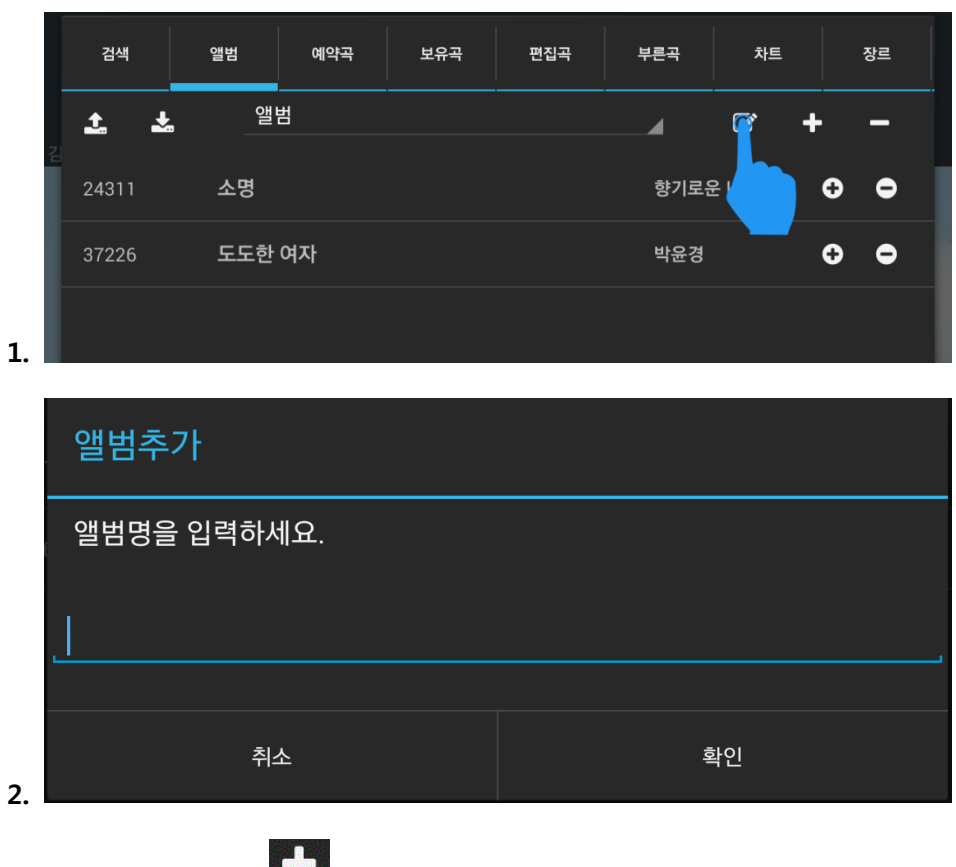

- 1번 그림 상단에 **도** 터치하시면 2번 그림과 같이 앨범명 을 입력할 수 있는 창이뜨게 되고 확인을 누르시면 앨범이 생성 됩니다.

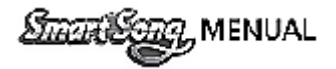

b. 앨범삭제

|    | 검색       | 앨범            | 예약곡   | 보유곡 | 편집곡 | 부른곡  | 차트   | 장르 |
|----|----------|---------------|-------|-----|-----|------|------|----|
|    | <b>1</b> | 앨범            | 4     |     |     |      | I +  | -  |
|    | 24311    | 소명            |       |     |     | 향기로운 | 은 나무 | •  |
|    | 37226    | 도도한 (         | 여자    |     |     | 박윤경  |      | •  |
| 1. |          |               |       |     |     |      |      |    |
| -  |          |               |       |     |     |      |      |    |
|    | 앨범삭기     | 데             |       |     |     |      |      |    |
|    | 정말로 스    | <b>¦제하시</b> 것 | 녟습니까? |     |     |      |      |    |
|    |          |               |       |     |     |      |      |    |
| 2  |          | 취소            | 2     |     |     | 호    | 박인   |    |

- 1번 그림 상단에 🖬 터치하시면 2번 그림과 같이 앨범삭제 여부를 묻는 창이 뜨게 되고 확인을 터치 하시면 앨범이 삭제 됩니다
- c. 앨범명 편집

|     | 검색       | 앨범     | 예약곡      | 보유곡   | 편집곡 | 부른 | 목 차        | Ē   | 장르  |    |
|-----|----------|--------|----------|-------|-----|----|------------|-----|-----|----|
|     | <b>1</b> | 앨볃     | 4        |       |     |    | ı <b>(</b> | +   | -   |    |
|     | 24311    | 소명     |          |       |     | ę  | 향기로운       | €   | •   |    |
|     | 37226    | 도도한 (  | 여자       |       |     | Ę  | 박윤경        | Ð   | •   |    |
| 1.  |          |        |          |       |     |    |            |     |     | I  |
|     |          |        |          |       |     |    |            |     |     |    |
|     | 앨범명      | 변십<br> |          |       |     |    |            |     |     |    |
|     | 앨범명을     | 입력하서   | 요.       |       |     |    |            |     |     |    |
|     | 앨범       |        |          |       |     |    |            |     |     |    |
|     |          |        |          |       |     |    |            |     |     |    |
|     |          | 취소     | <u> </u> |       |     |    | 확인         |     |     |    |
| 2.  |          |        |          |       |     |    |            |     |     |    |
| - 1 | 번 그림 상   | ·단에 🖉  | 터치하      | 시면 2번 | 그림과 | 같이 | 앨범명을       | 편집힐 | 날 수 | 있슽 |

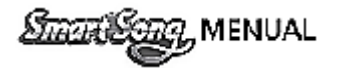

▲ 터치하시면

d. 앨범 동기화

|            | 검색                                        | 앨범               | 예약곡            | 보유곡            | 편집곡                 | 부른곡    | 차트   |    | 장르  |    |   |  |
|------------|-------------------------------------------|------------------|----------------|----------------|---------------------|--------|------|----|-----|----|---|--|
|            | <u>t</u> t                                | 앨벋               | 1              |                |                     |        | ľ    | +  | -   |    |   |  |
|            | 24311                                     | 소명               |                |                |                     | 향기로원   | 은 나무 | ¢  | •   |    |   |  |
| 1          | 37226                                     | 도도한 (            | 여자             |                |                     | 박윤경    |      | •  | •   |    |   |  |
| <b>I</b> . |                                           |                  |                |                |                     |        |      |    |     |    |   |  |
|            | 앨범동                                       | 히화               |                |                |                     |        |      |    |     |    |   |  |
|            | 앨범을 서버에 보관하시겠습니까?<br>(주의)이전 앨범자료들은 삭제됩니다. |                  |                |                |                     |        |      |    |     |    |   |  |
| 2          |                                           | 취=               | ት              |                |                     | 획      | ·ପ   |    |     |    |   |  |
|            | 앨범동                                       | 통기화              |                |                |                     |        |      |    |     |    |   |  |
|            | 앨범을<br>(주의)0                              | 서버에서 [<br>이전 앨범지 | 다운로드<br>'료들은 식 | 하시겠습니<br>학제됩니디 | _ <b> 끼ŀ?</b><br>ŀ. |        |      |    |     |    |   |  |
| 3.         |                                           | 취=               | <u>ک</u>       |                |                     | 확      | 인    |    |     |    |   |  |
| 1          | 번 그림의                                     |                  | 치하시면           | 2 번그림          | 맄과 같이               | 생성한    | 앨범을  | 서버 | 에 보 | 관할 | - |  |
| 서          | 버에 보관                                     | 안안 앨범을           | t 모바일          | 기기로 나          | ·눈도느 ᅙ              | r실 수 있 | 습니다  |    |     |    |   |  |

# Chapter 04. SmartSong 곡 저장 및 예약하기.

a. 앨범에 저장 및 예약하기

| 검색                | 앨범     | 예약곡   | 보유곡 | 편집곡 | 부른곡    | 차트   | 장르 |  |  |
|-------------------|--------|-------|-----|-----|--------|------|----|--|--|
| 곡제목               |        | _ 검색어 | 요.  |     |        |      |    |  |  |
| <b>₹</b><br>81615 | Angel( | 엔젤)   |     |     | ,웨스트라이 | 프    |    |  |  |
| 15071             | 꽃잎     |       |     |     | 김추자    | 김추자  |    |  |  |
| 14135             | 거리     | 거리    |     |     |        | 배성 🗗 |    |  |  |
| 7240              | 학도가    |       |     |     | 채규엽    |      | ¢  |  |  |

Smar Sang, MENUAL

| 행범을 선명  | 택하세요 |  |
|---------|------|--|
| 예약곡     |      |  |
| 스마트송 앨범 |      |  |
| 연습곡     |      |  |
| 2.      | 취소   |  |
|         |      |  |

1번 그림에서 곡 우측에 터치 하시면 2번 그림과 같이 창이 뜹니다. 선택한 곡을 앨범으로 저장할 수 도 있으며, 예약곡 으로 바로 보낼 수도 있습니다. 이 기능은 검색, 앨범, 예약곡, 보유곡, 편집곡, 부른곡, 차트, 장르에서 모두 사용가능하며 앨범에서의 는 예약곡 으로 보내는 기능을 합니다.

# Chapter 05. SmartSong 곡 편집 및 저장

- a. 곡 편집 기능 및 저장
  - 상단 메뉴의 곡 편집 기능

| <b>■</b> , | 기본 프리셋 값을 제공하며 사용,미사용(on,off)기능 제공 및 원상태 복구<br>기능이 있습니다 |
|------------|---------------------------------------------------------|
| 소리         |                                                         |
| Ţ          | 기본 프리셋 값을 제공하며 원상태 복구기능 있습니다.                           |
| 마이크        |                                                         |
| -1<br>     | 해당 하는 곡의 악기를 선택할 수 있으며 그 악기의 볼륨 값을조절할 수 있습니다.           |
| 악기         |                                                         |

- 하단메뉴의 곡 편집기능

| 0  | 남자, 여자, 원키(오리지널) 음정키 기능을 지원 합니다. |
|----|----------------------------------|
| 음정 |                                  |
| 템포 | 템포를 빠르게 혹은 느리게 할 수 있는 기능입니다.     |
| 7  | 키 조절 기능입니다. (음정)                 |

Smarking, MENUAL

게 됩니다.((편집한곡의 삭제 여부를 묻는 창은 뜨질 않으니 유의해서 지우시길 바랍니다.)

#### - 편집한 곡 저장

Take me bome 🖅

곡에 3번 그림과 같이 저장이 됩니다.

1.

2.

3.

검색

82960

| 악보상단                | 상단악보 이조 기능입니다.                             |  |  |  |  |  |  |
|---------------------|--------------------------------------------|--|--|--|--|--|--|
| 악보하단                | 하단악보 이조 기능입니다.                             |  |  |  |  |  |  |
| <mark>옥타브 상단</mark> | 한 옥타브씩 올리고 내릴 수 있는 기능입니다.                  |  |  |  |  |  |  |
| <mark>옥타브 하단</mark> | 세컨 악보 한 옥타브 씩 올리고 내릴 수 있는 기능입니다            |  |  |  |  |  |  |
| 색소폰 상단              | 상단악보 색소폰 이조(오리지널, 테너, 알토) 기능이 있습니다.        |  |  |  |  |  |  |
| 색소폰 하단              | 하단악보 색소폰 이조(오리지널, 테너, 알토) 기능이 있습니다.        |  |  |  |  |  |  |
| 카포                  | 기타 <del>카</del> 포 기능입니다.                   |  |  |  |  |  |  |
| 리듬                  | 보사노바, 차차차, 디스코, 룸바, 락, 탱고, 펑크로 변환 가능 합니다.  |  |  |  |  |  |  |
| MR                  | 녹음 버튼 선택후 사용 녹음화일은 검색-녹화목록 내에 저장됩니다.       |  |  |  |  |  |  |
| ि                   | 인쇄 시에 미리 보기가 지원하며 내화일 내 pdf 파일로 저장 가능 합니다. |  |  |  |  |  |  |
| <b>ि</b><br>सरु     | 곡 편집 후 편집한곡 으로 저장 가능합니다.                   |  |  |  |  |  |  |
| <b>D</b><br>원곡돌리기   | 편집한곡을 원곡으로 되돌리는 기능 입니다.                    |  |  |  |  |  |  |

리듬

House Of The Rising Sun 해뜨는집

intry roads

MR

편집곡

0

연주곡

- 1번 그림의하단 메뉴바 🖺 터치하시면 편집한곡이 저장 되며 편집한 곡의 확인은 상단메뉴바 🗾 으

로 보내지며 🔍 에서도 확인 하실수 있습니다. 이렇게 저장된 편집곡은 검색과 앨범에 들어가시면 편집

- 3번 그림의 🕑 터치하게 되면 앨범 및 예약곡으로 보낼 수 있으며 🖻 터치하시면 편집한곡이 지워지

5

0

0

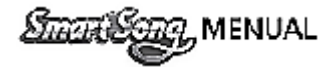

#### b. 편집곡 동기화

|     | 검색            | 앨범              | 예약곡              | 보유곡                          | 편집곡                    | 부른곡   | 차트       | 장르         |      |        |     |
|-----|---------------|-----------------|------------------|------------------------------|------------------------|-------|----------|------------|------|--------|-----|
|     | 82960         | House           | Of The Ris       | ing Sun 해뜨                   | 는집                     | 연주곡   |          | ± ±<br>≎ ≎ |      |        |     |
| 1.  |               |                 |                  |                              |                        |       |          |            |      |        |     |
|     | 편집곡           | 동기화             |                  |                              |                        |       |          |            |      |        |     |
|     | 편집곡을<br>(주의)0 | 을 서버에<br> 전 편집기 | 보관하시?<br>자료들은 4  | 겠습니까?<br>낙제됩니디               | ł.                     |       |          |            |      |        |     |
| 2.  |               | 추               | 소                |                              |                        | 확인    | <u>1</u> |            |      |        |     |
|     | 편집곡           | 동기화             |                  |                              |                        |       |          |            |      |        |     |
|     | 편집곡을<br>(주의)0 | 을 서버에<br> 전 편집기 | 서 다운로!<br>다료들은 식 | 드 하시겠 <del>;</del><br>\'제됩니디 | 습니까?<br><sup>.</sup> . |       |          |            |      |        |     |
| 3.  |               | 추               | 소                |                              |                        | 확인    | <u>1</u> |            |      |        |     |
| - 1 | 번 그림의         | 1.              | 비치하시면            | 2번그림.                        | 과 같이 .                 | 서버 보관 | 여부를      | 묻는 창이      | 뜨고 📩 | 터치하시면3 | 번그릳 |

같이 서버에 보관한 편집곡을 다운로드 하실 수 있습니다.

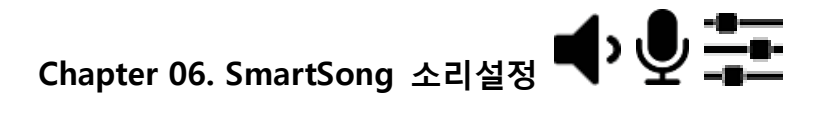

a. 마이크 연결 시 주의사항

- 실시간 사용시 롤리팝 5.0(안드로이드 버전) 이상 버전 에서 제공 되는 기능이며 5.0 이하에서 녹음 시에는 스피커로 출력이 되지는 않지만 녹음화일 재생 시에 마이크의 음은 녹음이 되어 있습니다.

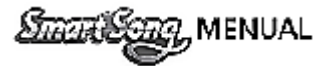

#### b. 소리 설정

- EQUALIZER 기능

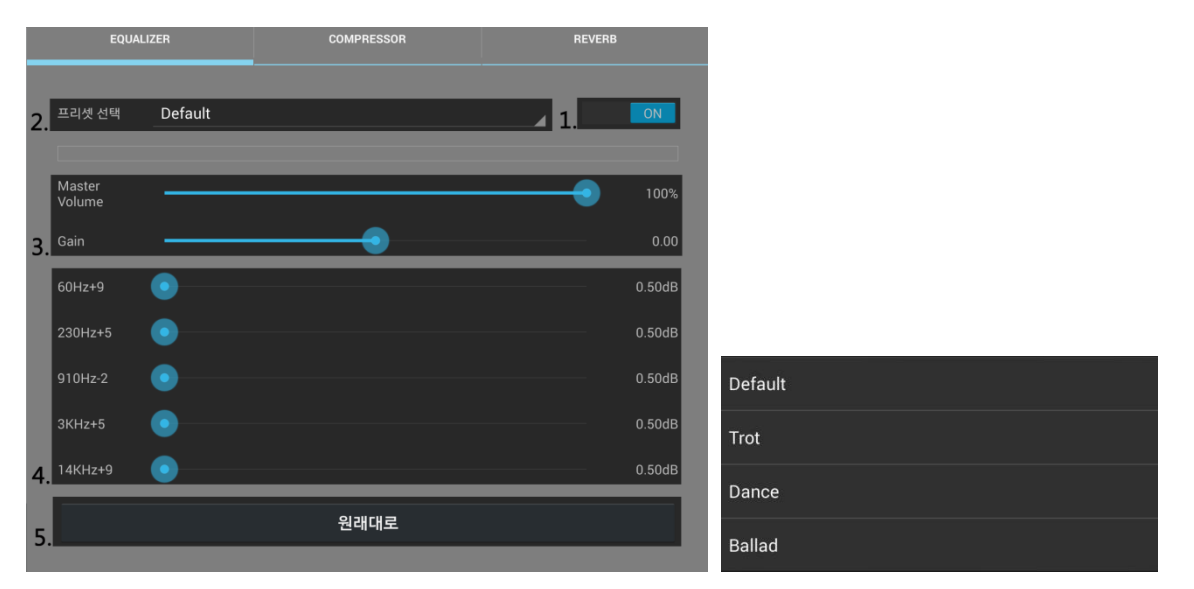

- 1. ON, OFF 기능: 아퀼라이저 설정을 ON, OFF 할 수 있으며, ON 으로 켰을 때 설정값을 조정할 수 있습니다.
- 2. 프리셋 선택: 기본 프리셋을 설정할 수 있습니다.(우측 그림참조)
- 3. 볼륨 조정: Master Volume 과 Gain 을 조정할 수 있습니다.
- 4. 음역대 조정: 저음, 중음, 고음 음역대를 조정할 수 있습니다.
- 5. 원래대로 돌리기: 조정한 값을 원래대로 되돌릴 수 있습니다.

#### - COMPRESSOR 기능

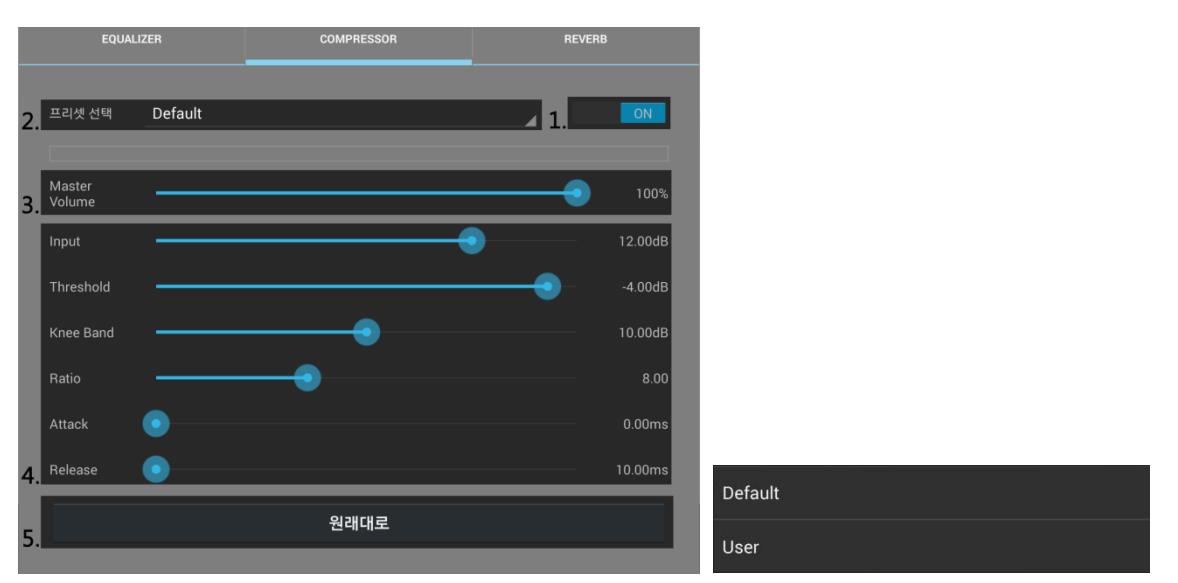

- 1. ON, OFF 기능: COMPRESSOR 설정을 ON, OFF 할 수 있으며, ON 으로 켰을 때 설정값을 조정할 수 있습니다.
- 2. 프리셋 선택: 기본 프리셋을 설정할 수 있습니다.(우측그림 참조r)
- 3. 볼륨 조정: Master Volume 을 조정할 수있습니다
- 4. COMPRESSOR 기능: Input, Threshold, Knee Band 값을 조정할 수 있으며, Attack, Release 구간을 설정할 수 있습니다.
- 5. 원래대로 돌리기 : 조정한 값을 원래대로 되돌릴 수 있습니다.

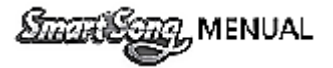

#### - REVERB 기능

|    | EQUALI           | ZER COMPRESSOR | REVERB  |                     |
|----|------------------|----------------|---------|---------------------|
|    |                  |                |         | MixAlive            |
| 2. | 프리셋 선택           | Last           | 1       | Snare Trap          |
| 3. | Master<br>Volume |                | 100%    | Club Snare          |
|    | Wet              |                | -6.0%   |                     |
|    | Dry              |                | -6.0%   | Rocket Snare        |
|    | Room Size        |                | 187Hz   | Snappy Kick         |
|    | Delay            |                | 18ms    | Acoustic in the Mix |
|    | Width            |                | 0.60ms  | Live Vocal          |
|    | Lowpass          |                | 16799ms | wide wide           |
|    | Damp             |                |         | discrete room       |
| 4. | Hipass           |                | 0ms     | Creatilla           |
|    |                  | 원래대로           |         |                     |
| 5. |                  |                |         | Last                |

1. ON, OFF 기능: REVERB 설정을 ON, OFF 할 수 있으며, ON 으로 켰을 때 설정값을 조정할 수 있습니다.

- 2. 프리셋 선택: 기본 프리셋을 설정할 수 있습니다.(우측그림 참조)
- 3. 볼륨 조정: Master Volume 을 조정할 수있습니다
- 4. REVERB 기능: Wet, Dry, Room Size, Delay, Width, Lowpass, Damp, Hipass 기능으로 다양한 이펙트를 설정할 수 있습니다.
- 5. 원래대로 돌리기 : 조정한 값을 원래대로 되돌릴 수 있습니다.

#### c. 마이크 설정

- EQUALIZER 기능

|    | EQUAL      | .IZER        | COMPRESSOR | DELAY   |                  |
|----|------------|--------------|------------|---------|------------------|
| 2. | 프리셋 선택     | male Default |            | 1. OFF  | male Default     |
|    |            |              |            |         | Female Default   |
|    | Mic Volume |              |            |         | Female Default 2 |
| 3. | Gain       |              | •          | 0.00    | Classical        |
|    | 60Hz+9     | •            |            | 0.50dB  | Classical 2      |
|    | 22011-15   |              |            | 0 50 40 | Club             |
|    | 230HZ+5    |              |            | 0.5008  | Folk             |
|    | 910Hz-2    |              |            | 0.50dB  | Нір Нор          |
|    | 3KHz+5     |              |            | 0.50dB  | Live             |
| 4  | 14KHz+9    |              |            | 0.50dB  | Рор              |
| т. |            |              |            |         | Rock             |
| 5. |            |              | 원래대로       |         | Blues            |
|    |            |              |            |         | Soul             |

- 1. ON, OFF 기능: 아퀼라이저 설정을 ON, OFF 할 수 있으며, ON 으로 켰을 때 설정값을 조정할 수 있습니다.
- 2. 프리셋 선택: 기본 프리셋을 설정할 수 있습니다.(우측그림참조)
- 3. 볼륨 조정: Mic Volume 및 Gain 을 조정할 수 있습니다.

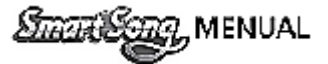

4. 음역대 조정: 저음, 중음, 고음 음역대를 조정할 수있습니다

5. 원래대로 돌리기: 조정한 값을 원래대로 되돌릴 수 있습니다.

#### - COMPRESSOR 기능

|    | EQUALIZER  |          | COMPRESSOR | DELAY  |         |                   |
|----|------------|----------|------------|--------|---------|-------------------|
| 2  | 프리셋 선택     | Default1 |            | 1. OFF | :       | Default1          |
| -  |            |          |            |        |         | Default2          |
| 2  | Mic Volume |          |            | -      | 83%     | CD Master         |
| 3. |            |          |            |        |         | MaxLevel SoftClip |
|    | Input      |          |            |        | 0.50dB  | MaxLevel HardClip |
|    | Threshold  |          |            |        | -8.00dB | Vocal             |
|    | Knee Band  |          |            |        | 10.00dB | De Esser          |
|    |            |          |            |        | _       | Punchy Mix        |
|    | Ratio      |          |            |        | 3.77    | Dance             |
|    | Attack     |          |            |        | 0.00ms  | ClubMix           |
| 4  | Release    | •        |            |        | 80.00ms | Lo-Fi 1           |
|    |            | _        |            |        |         | Lo·Fi             |
| 5  |            |          |            |        |         | AM Radio          |
|    |            |          |            |        |         | Slap Bass         |

- 1. ON, OFF 기능: COMPRESSOR 설정을 ON, OFF 할 수 있으며, ON 으로 켰을 때 설정 값을 조정할 수 있습니다.
- 2. 프리셋 선택: 기본 프리셋을 설정할 수 있습니다.(우측그림 참조r)
- 3. 볼륨 조정: Master Volume 을 조정할 수있습니다
- 4. COMPRESSOR 기능: Input, Threshold, Knee Band 값을 조정할 수 있으며, Attack, Release 구간을 설정할 수 있습니다.
- 5. 원래대로 돌리기: 조정한 값을 원래대로 되돌릴 수 있습니다.

#### - DELAY 기능

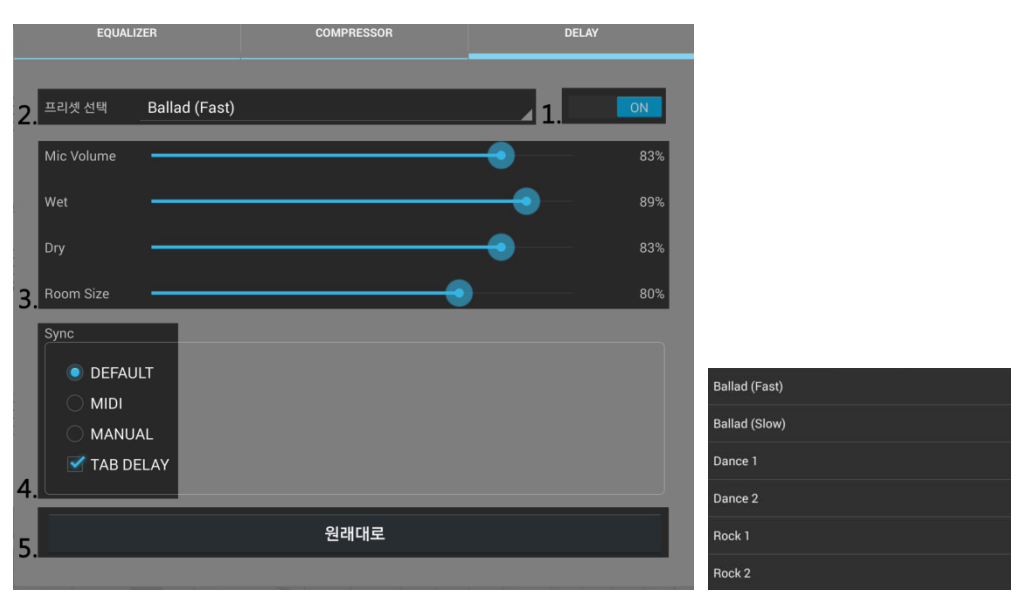

- 1. ON, OFF 기능: REVERB 설정을 ON, OFF 할 수 있으며, ON 으로 켰을 때 설정값을 조정할 수 있습니다.
- 2. 프리셋 선택: 기본 프리셋을 설정할 수 있습니다.(우측그림 참조)
- 3. DELAY 기능: MicVolume 을 조정할 수 있고, Wet, Dry, Room Size 기능으로 다양한 이펙트를 설정할 수 있습니다.
- 4. Sync 기능: DEPAYLT, MIDI, MANUAL, TAB DELAY 를 선택할 수 있습니다.

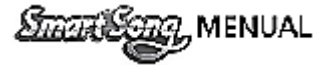

5. 원래대로 돌리기: 조정한 값을 원래대로 되돌릴 수 있습니다.

d. 악기설정

|    | 2    | £1           | <b>亚</b> 트2 | <b>双</b> 冊3 | 至三4    | 리동   |
|----|------|--------------|-------------|-------------|--------|------|
|    |      | UMENT        |             |             | REVERE | 원래대로 |
|    | 01   | Whistle      |             |             | 55%    | 70%  |
|    | • 02 | Fingered     |             |             |        |      |
|    | 03   | Steel Gt.2   |             |             | 69%    |      |
|    | • 04 | Syn.Strings1 |             |             | 47%    | 90%  |
|    | • 05 | Funk Gt.2    |             |             | 56%    | 70%  |
|    | • 06 | Funk Gt.2    |             |             | 66%    | 100% |
|    |      |              |             |             |        |      |
|    | • 08 | SynVox       |             |             | 59%    | 59%  |
| 1. | 09   |              | <b>*</b> 1  |             | 0%     | 0%   |

|      | <u>75</u> 1 | ₩52 | ₩=3 | <u>254</u> | 리동     |
|------|-------------|-----|-----|------------|--------|
| 🔾 сн | INSTRUMENT  |     |     |            | 8 원래대로 |
| • 08 | SynVox      |     |     | 59%        | 59%    |
| © 09 |             |     |     |            |        |
| • 10 | STANDARD 1  |     |     | 72%        | 68%    |
| © 11 |             |     |     |            |        |
| 12   |             |     |     |            |        |
| 13   |             |     |     |            |        |
| 14   |             |     |     |            |        |
| 15   |             |     |     |            |        |
| 16   |             |     |     |            |        |

2.

| GigaSound_Volume     | * | Piano                 | -> | Acoustic Grand Piano |
|----------------------|---|-----------------------|----|----------------------|
| Piano                | • | Acoustic Grand Piano  | •  | Piano 1 🔹            |
| Chromatic Percussion |   | Bright Acoustic Piano |    | Piano 1d 🔶 🔸         |
| Organ                |   | Electric Grand Piano  |    |                      |
| Guitar               |   | Honky-tonk Piano      |    |                      |
| Bass                 |   | Electric Piano 1      |    |                      |
| Strings              |   | Electric Piano 2      |    |                      |
| Ensemble             |   | Harpsichord           |    |                      |
| Brass                |   | Clavi                 |    |                      |
| Reed                 |   |                       |    |                      |
| ✓ Pipe               |   |                       |    |                      |
| Synth Lead           |   |                       |    |                      |
| Synth Pad            |   |                       |    |                      |
| Synth Effects        |   |                       |    |                      |
| Ethnic               |   |                       |    |                      |
| Percussive           | , |                       |    |                      |

- 악기 배열은 1번 멜로디 2번 베이스 10번, 11번이 드럼이고 해당 악기들의 Volume 과 Reverb를 조정할 수 있고 원곡의 악기들로 돌아갈 수도 있습니다.

- 1번 그림과 같이 해당 곡의 악기를 클릭 하시면 3번 그림 과 같이 다양한 악기 들이 나오게 되고 용도

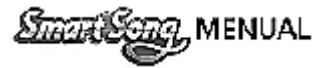

에 맞게 선택 하셔서 사용 하시면 됩니다.

# Chapter 07. SmartSong 악보 및 MR 저장 🔂

a. 악보저장

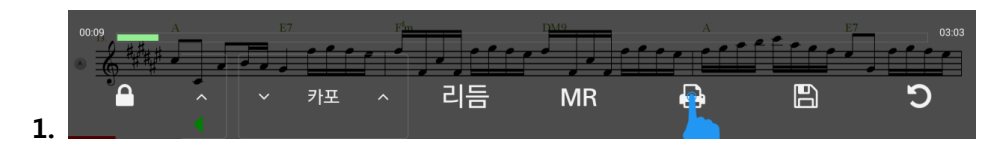

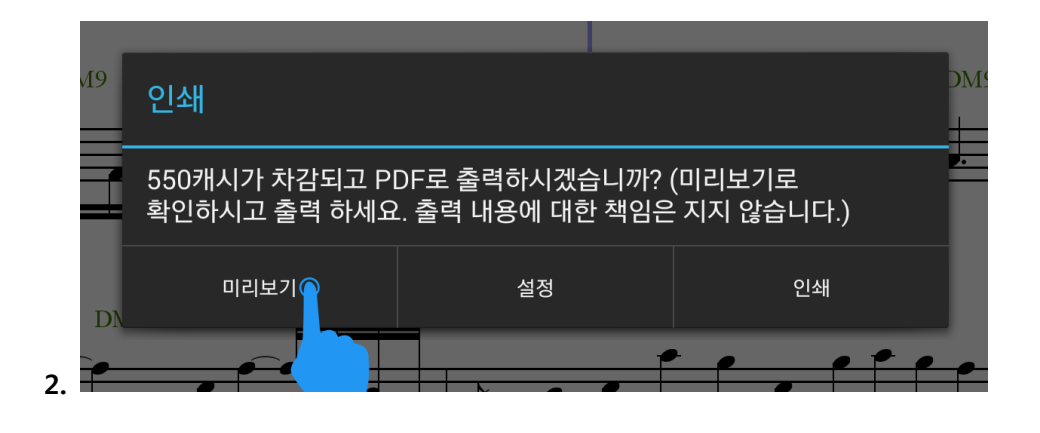

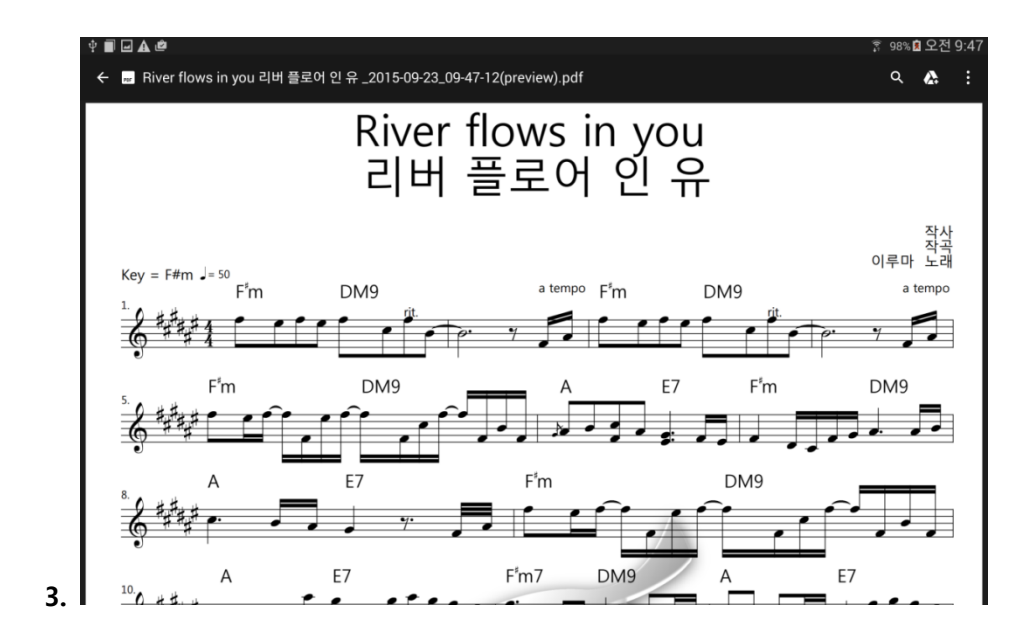

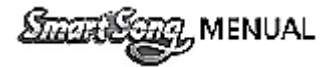

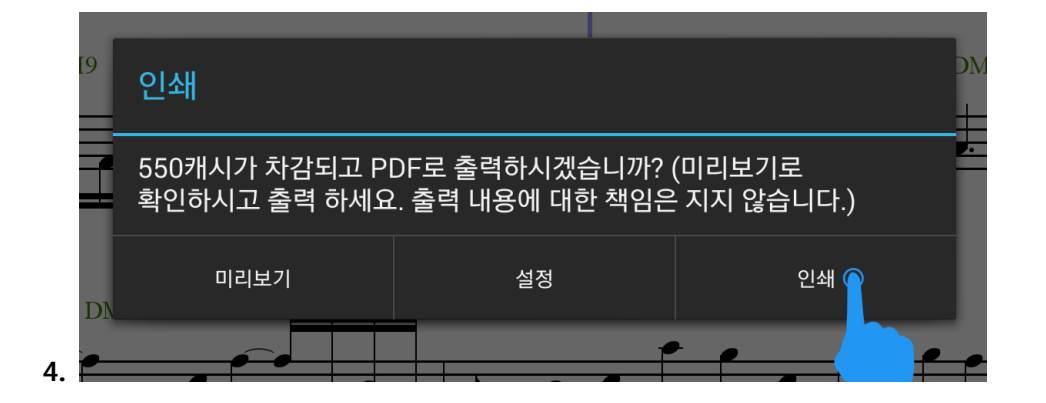

 - 악보 저장 :해당곡을 재생 하실 때 1번 그림의 인쇄 아이콘을 터치 하시면 2번 그림과 같이 인쇄 및 미 리보기 여부를 묻는 창이 뜹니다 미리보기를 터치하시면 3번그림과 같이 PDF 형식의 악보창 이 생성 되고 모바일기기의 뒤로가기 버튼을 누르시면 3번그림과 같이 미리보기 창에서 빠져 나오게 됩니다. 인쇄를 터치하시면 모바일 기기에 저장이 됩니다.(모바일 기기를 PC와 연결해 두셨다면 PC로도 저장이 됩니다.)

#### b. MR 저장

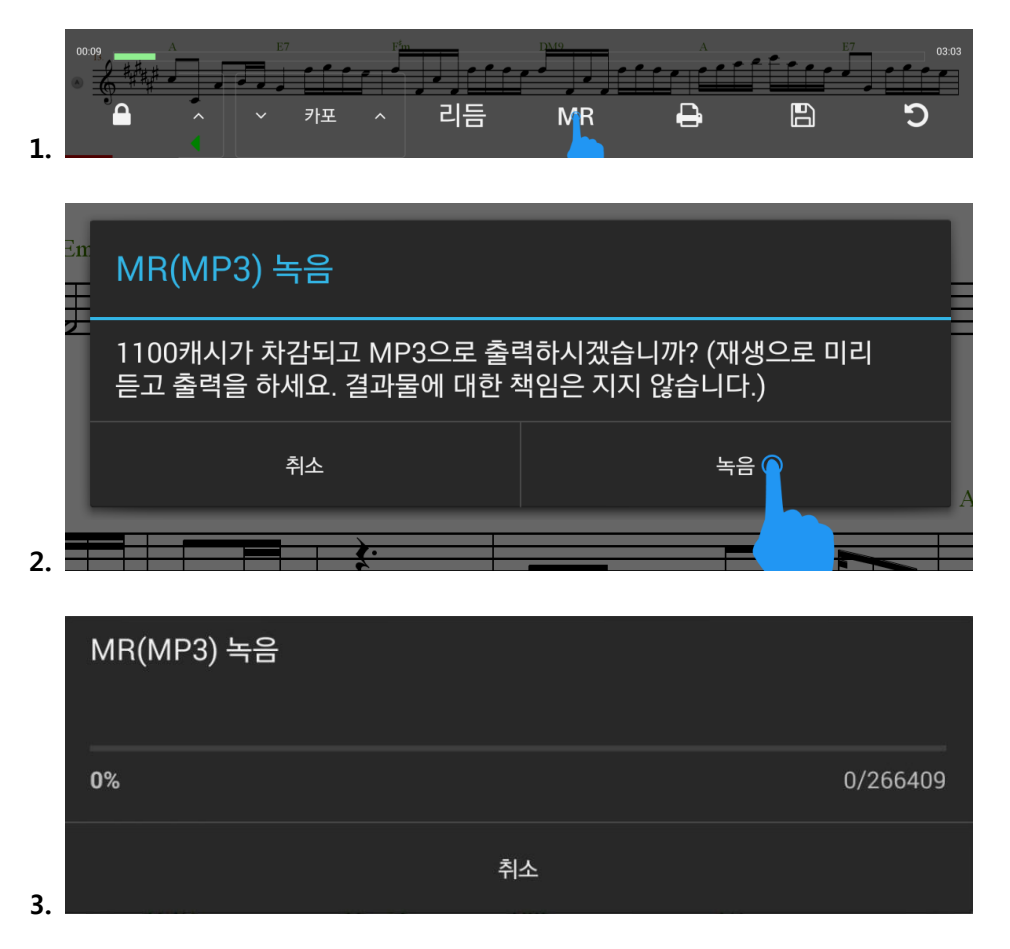

- MR 저장: 해당곡을 재생하실 때 1번 그림의 MR 아이콘을 터치 하시면 2번 그림과 같이 녹음 및 취소 여부를 묻는 창이 생성 됩니다. 녹음을 터치하시면 3번 그림과 같이 MR이 MP3 파일로 저장 이 됩니다.(모바일 기기를 PC와 연결해두셨다면 PC로도 저장이 됩니다.)

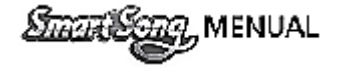

C. 저장된 악보 및 MR 확인(모바일기기)

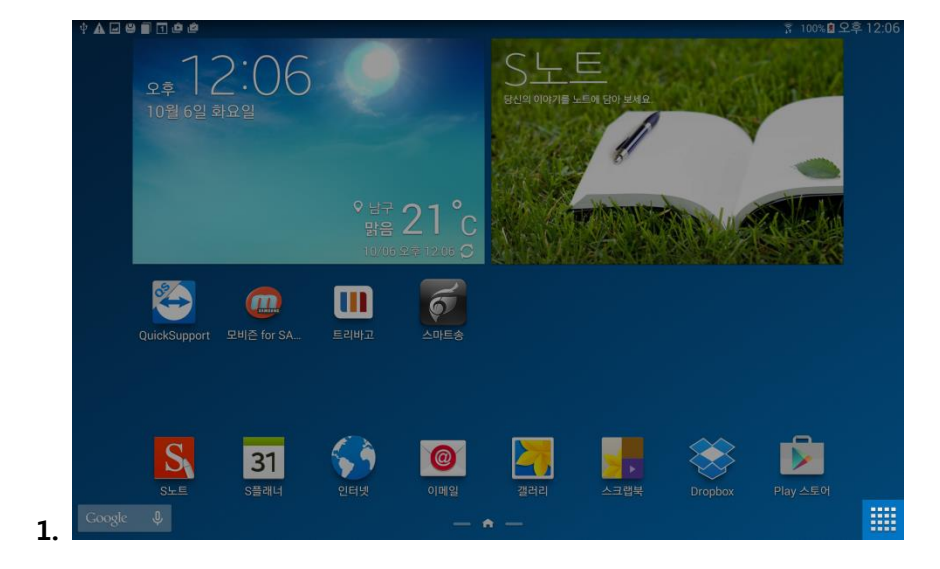

- 그림의 1번 표시를 터치 합니다.

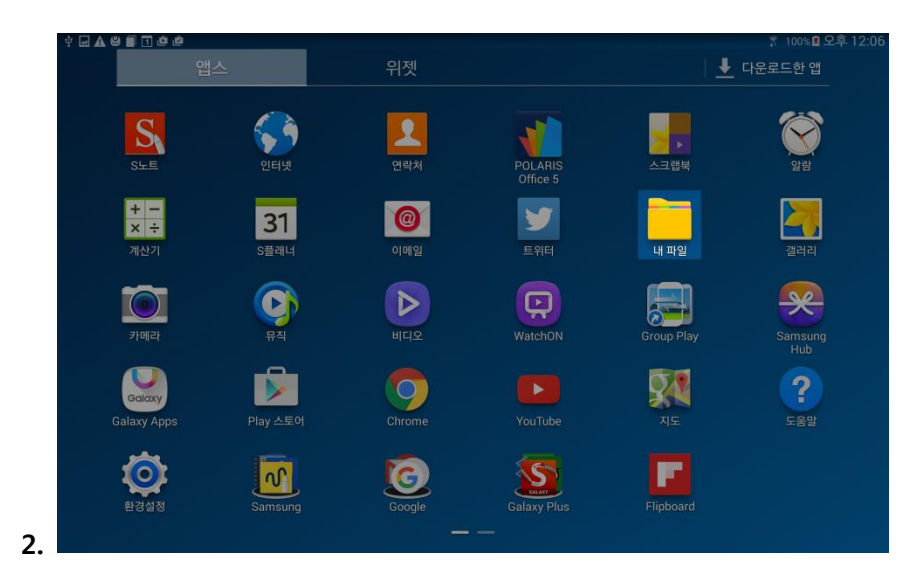

- "내파일"을 터치합니다.

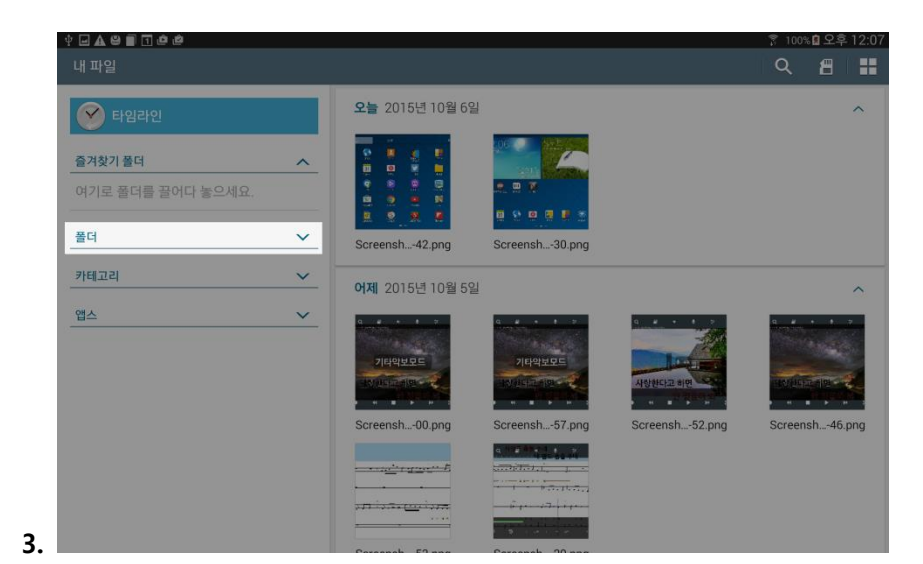

- "폴더"를 터치합니다.

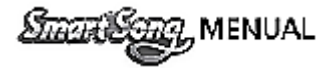

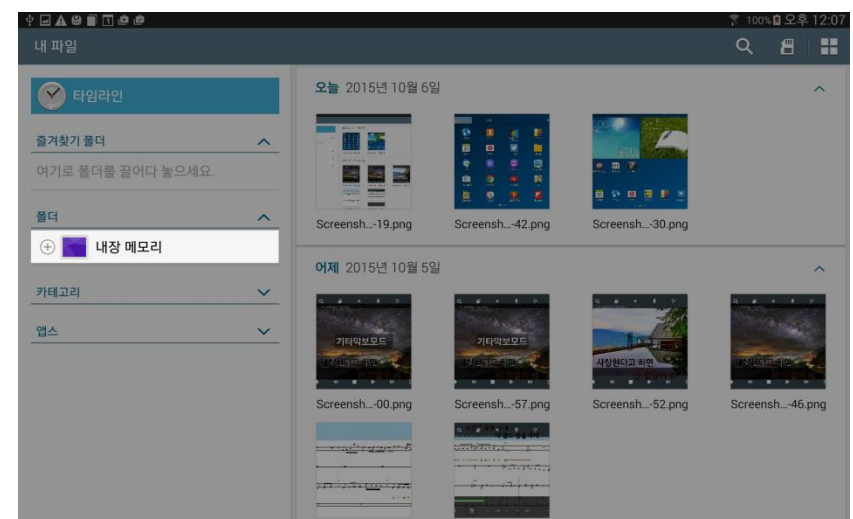

4.

- "내장메모리"를 터치 합니다.

| Ŷ <b> A 8 ≣</b> 1 <b>ê ê</b>                             |   |           |           |           | 🔋 100% 🛿 오후 12:07 |
|----------------------------------------------------------|---|-----------|-----------|-----------|-------------------|
| 내 파일                                                     |   |           |           | <u>م</u>  |                   |
| 🕐 타임라인                                                   |   | 내장 메모리    |           |           |                   |
| <b>즐겨찾기 풀더</b><br>여기로 폴더를 끌어다 놓으세요.                      | ^ |           |           |           |                   |
| 폴더                                                       | ~ | DCIM      | Pictures  | SnoteData | S Note Export     |
| <ul> <li>· · · · · · · · · · · · · · · · · · ·</li></ul> | ~ |           |           |           |                   |
| 앱스                                                       | ~ | Playlists | SmartSong | Podcasts  | Notifications     |
|                                                          |   |           |           |           |                   |
|                                                          |   | Movies    | Documents | Alarms    | Music             |
|                                                          |   |           |           |           |                   |

5.

- "SmartSong"을 터치 합니다.

| Ý 🖬 🗛 🗑 📄 1 🙋 🖄 |             |         |       |   | 🔋 100 | 🕷 오후 | 12:07 |
|-----------------|-------------|---------|-------|---|-------|------|-------|
| 내 파일            |             |         |       | Q | 8     |      | •     |
| S Note Export   | 내장 메모리 > Sm | artSong |       |   |       |      |       |
| Playlists       |             |         |       | 1 |       |      |       |
| ① SmartSong     |             |         |       |   |       |      |       |
| Podcasts        |             |         |       |   |       |      |       |
| Notifications   | Record      | MR      | Print |   |       |      |       |
| Movies          |             |         |       |   |       |      |       |
| Documents       |             |         |       |   |       |      |       |
| Alarms          |             |         |       |   |       |      |       |
| Music           |             |         |       |   |       |      |       |
| Ringtones       |             |         |       |   |       |      |       |
| (+) Android     |             |         |       |   |       |      |       |
| 카테고리 🗸          |             |         |       |   |       |      |       |
|                 |             |         |       |   |       |      |       |

- "Print"를 터치합니다.

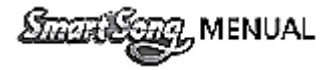

| ୰ ⊒ ▲ ⊖ ■ 1 0 0 |                   |                   |                   | 홍 100% 🛿 오후 12:08  |
|-----------------|-------------------|-------------------|-------------------|--------------------|
| 내 파일            |                   |                   | ۹                 | 8 = •              |
| S Note Export   | 내장 메모리 > Sma      | artSong > Print   |                   |                    |
| Playlists       |                   |                   |                   |                    |
| SmartSong       | A                 | A                 | A                 | A                  |
| Record          |                   |                   |                   |                    |
| MR              | River flo8-59.pdf | River floiew).pdf | River floiew).pdf | Runawaiew).pdf     |
| Print           | <b>—</b>          |                   |                   |                    |
| Podcasts        | <u>ک</u>          | A                 | 4                 | 4                  |
| Notifications   | 애정이 꽃 iew) pdf    | 애정이 꽃 iew) pdf    | 나그네 석 iew) ndf    | 내가 너무 iew) ndf     |
| Movies          |                   |                   |                   | -in to the mention |
| Documents       | A                 | A                 |                   |                    |
| Alarms          |                   |                   |                   |                    |
| Music           | 잊었니_2iew).pdf     | 잊었니_2iew).pdf     |                   |                    |
| -1. Rinatones   |                   |                   |                   |                    |

- "Print" 폴더 안에 PDF형식의 악보 파일을 확인하실 수 있습니다.

|                    |                                 | ۹                                     | 8                                         |                                       | •                                         |
|--------------------|---------------------------------|---------------------------------------|-------------------------------------------|---------------------------------------|-------------------------------------------|
| 내장 메모리 > SmartSong |                                 |                                       |                                           |                                       |                                           |
|                    |                                 |                                       |                                           |                                       |                                           |
|                    |                                 |                                       |                                           |                                       |                                           |
|                    |                                 |                                       |                                           |                                       |                                           |
| Record MR          | Print                           |                                       |                                           |                                       |                                           |
|                    |                                 |                                       |                                           |                                       |                                           |
|                    |                                 |                                       |                                           |                                       |                                           |
|                    |                                 |                                       |                                           |                                       |                                           |
|                    |                                 |                                       |                                           |                                       |                                           |
|                    |                                 |                                       |                                           |                                       |                                           |
|                    |                                 |                                       |                                           |                                       |                                           |
|                    |                                 |                                       |                                           |                                       |                                           |
|                    | 내장 메모리 > SmartSong<br>Record MR | 내장 메모리 > SmartSong<br>Record MR Print | 내장 메모리 > SmartSong<br>Record Record Print | 내장 메모리 > SmartSong<br>Record MR Print | 내장 메모리 > SmartSong<br>Record Record Print |

- 이전폴더의 "SmartSong" 폴더의 MR을 터치합니다.

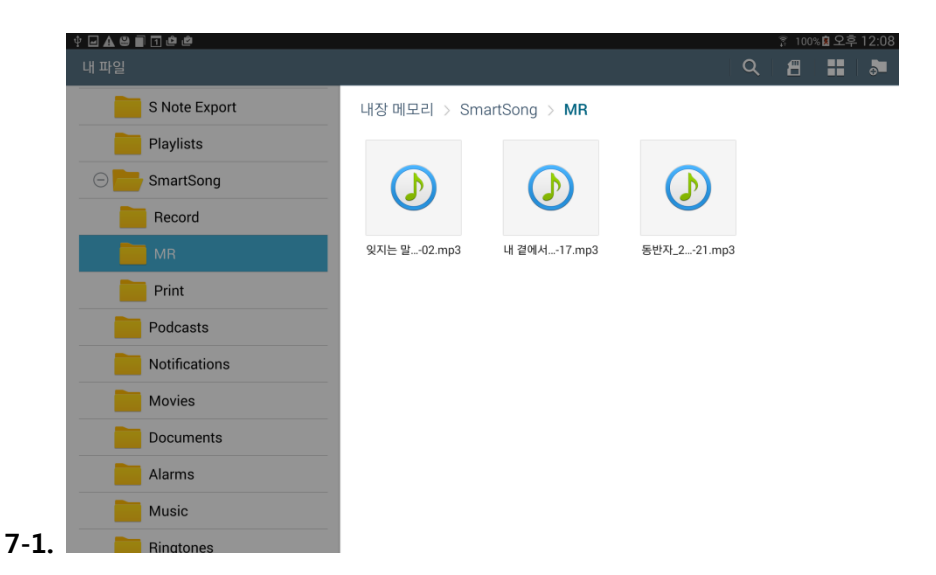

- "MR" 폴더 안에 MP3형식의 MR 파일을 확인하실 수 있습니다.

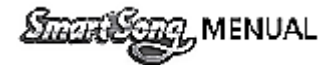

#### C. 저장된 악보 및 MR 확인(PC)

- - 개인 PC의 내컴퓨터로 들어가시면 1번그림과 같이 순차적으로 클릭하 시면 저장된 PDF파일을 확인하 실 수 있습니다.
  - 저장된 MR 확인(PC)

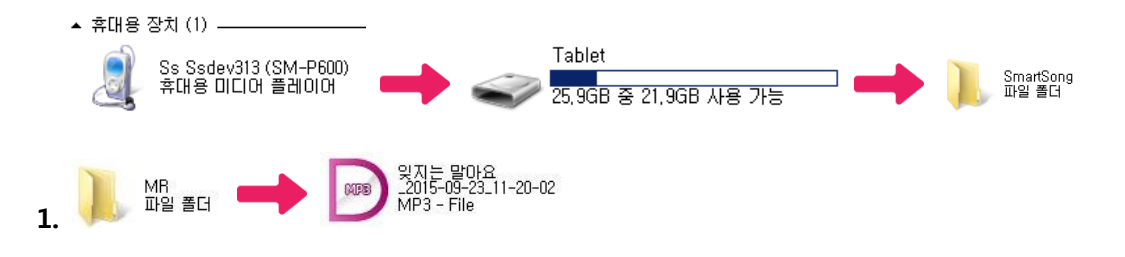

- 개인 PC의 내컴퓨터로 들어가시면 1번 그림과 같이 순차적으로 클릭하시면 저장된 MP3 파일을 확인 하실 수 있습니다.

# Chapter 08. SmartSong 환경설정 🏶

a. 악보설정

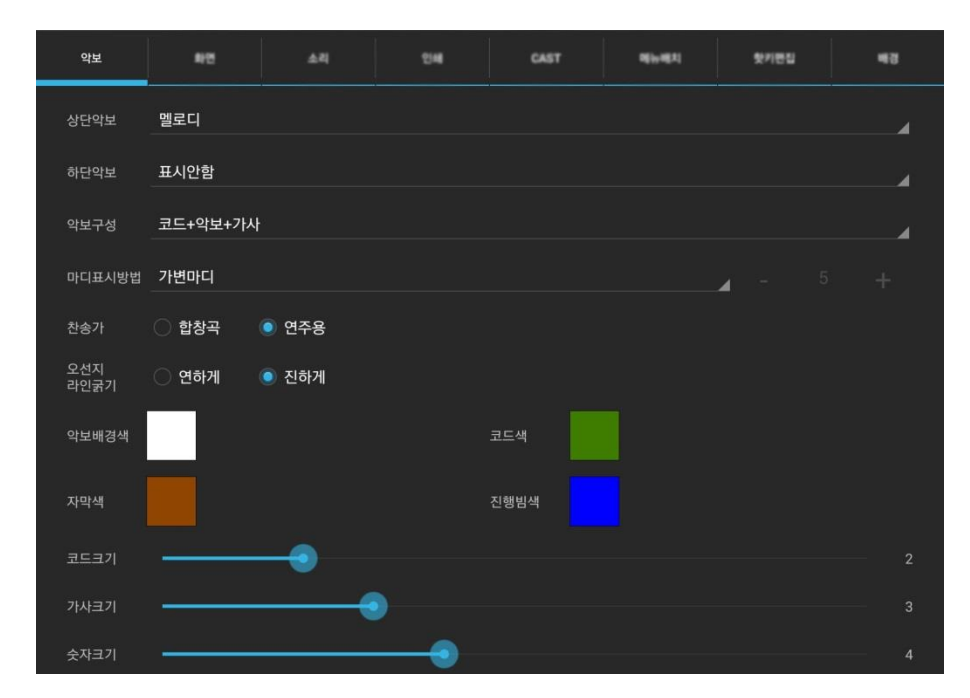

| Smark Song, MENUAL |
|--------------------|
|--------------------|

| 상단악보    | 멜로디, 오브리가토 선택                             |
|---------|-------------------------------------------|
| 하단악보    | 표시안함, 멜로디, 오브리가토, 드럼 선택                   |
| 악보구성    | 코드+악보+가사, 코드+악보+음계(고정도법), 코드+악보+음계(이동도법), |
|         | 코드+악보+숫자보, 코드+악보+숫자보+가사 선택                |
| 마디표시방법  | 가변마디, 고정마디 선택                             |
| 찬송가     | 합창곡, 연주용 선택                               |
| 오선지라인굵기 | 연하게, 진하게 선택                               |
| 악보배경색   | 악보배경색을 변경.                                |
| 코드색     | 코드색을 변경                                   |
| 자막색     | 자막색을 변경                                   |
| 진행빔색    | 빈행빔색을 변경                                  |
| 코드크기    | 코드크기를 변경                                  |
| 가사크기    | 가사크기를 변경                                  |
| 숫자크기    | 숫자크기를 변경                                  |

# b. 화면설정

| 458                                                          | 화면                  | 44 | 24 | CAST                             | -                      | ******  | 48 |  |
|--------------------------------------------------------------|---------------------|----|----|----------------------------------|------------------------|---------|----|--|
| <ul> <li>✓ 사용자 지</li> <li>○ 조표표시</li> <li>✓ 예약곡 표</li> </ul> | 정 시작<br>시           |    |    | │ 점수평가 사용<br>│ 8var<br>│ 색소폰 이조사 | <sup>물</sup><br>시 코드이조 |         |    |  |
| 녹음설정                                                         | 반주+마이크              |    |    |                                  |                        |         |    |  |
| 녹음및 녹화                                                       | 복화 💿 <b>녹음(WAV)</b> |    |    | ○ 녹화(AVI)                        |                        |         |    |  |
| 녹화해상도                                                        | 녹화해상도 🔷 240p        |    |    |                                  | . 자동                   | ē(400p) |    |  |
| 소리 : 화면<br>싱크(ms)                                            | <b>-</b> -50        | +  |    |                                  |                        |         |    |  |
| 메뉴<br>사라짐(ms)                                                | - 3000              | +  |    |                                  |                        |         |    |  |

| 사용자지정 시작, 점수평가 사용, 조표 표시, 8var, 예약곡 표시, |                  |  |  |  |  |  |
|-----------------------------------------|------------------|--|--|--|--|--|
| 색소폰 이조시 코드이                             | 색소폰 이조시 코드이조 선택  |  |  |  |  |  |
| 녹음설정 반주+마이크, 반주, 마이크 선택                 |                  |  |  |  |  |  |
| 녹음 및 녹화                                 | 추후 지원예정          |  |  |  |  |  |
| 녹화 해상도                                  | 추후 지원예정          |  |  |  |  |  |
| 소리:화면싱크(ms) 소리의 화면 싱크 속도를 조정            |                  |  |  |  |  |  |
| 메뉴 사라짐(ms)                              | 메뉴바가 사라지는 속도를 조정 |  |  |  |  |  |

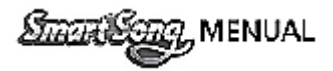

### c. 소리설정

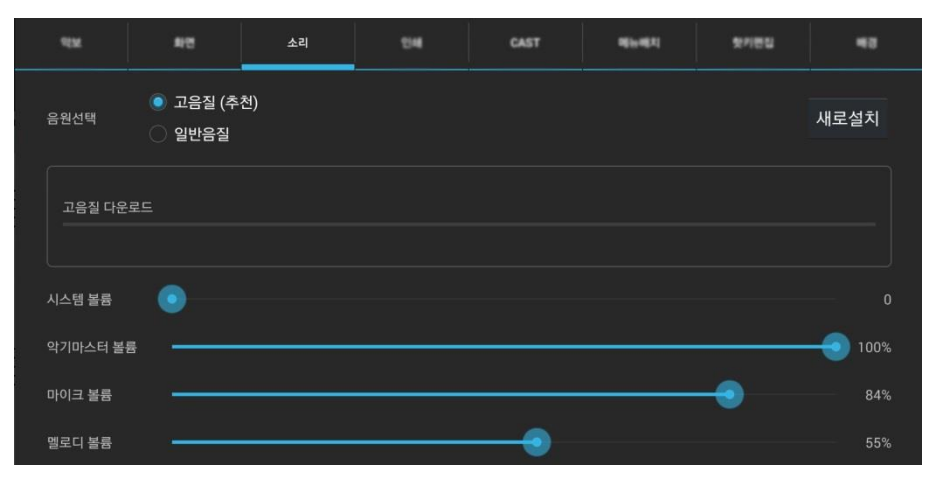

| 음원선택    | 고음질, 일반음질 선택 |
|---------|--------------|
| 시스템볼륨   | 시스템 볼륨 조정    |
| 악기마스터볼륨 | 악기마스터 볼륨 조정  |
| 마이크볼륨   | 마이크볼륨 조정     |
| 멜로디 볼륨  | 멜로디 볼륨 조정    |

### d. 인쇄설정

| 42M        | 42      | 44   | 인쇄 | CAST | 161+162 | 웃기면입         | 43 |
|------------|---------|------|----|------|---------|--------------|----|
| 악보표시 항목    | 멜로디 (1딘 | !악보) |    |      |         |              |    |
| 가사 및 음계 설정 | 가사      |      |    |      |         |              |    |
| 도법설정       | 고정도법    |      |    |      |         |              | 4  |
| 마디처리       | 가변마디    |      |    |      |         | <b>4</b> - 3 |    |
| 도돌이표 처리    | 처리      |      |    |      |         |              |    |
| 코드크기       |         | -•   |    |      |         |              |    |
| 가사크기       |         |      | •  |      |         |              |    |
|            |         |      | 인  | !쇄   |         |              |    |

| 악보표시 항목    | 멜로디(1단악보), 멜로디+오브리가토(2단악보), 멜로디+드럼(2단악보) |
|------------|------------------------------------------|
|            | 오브리가토(1단악보), 드럼(1단악보) 선택                 |
| 가사 및 음계 설정 | 가사, 가사+음계, 음계, 하모니카숫자보, 하모니카숫자보+가사 선택    |
| 도법 설정      | 고정도법, 이동도법 선택                            |
| 마디 처리      | 가변마디, 고정마디 선택                            |
| 도돌이표 처리    | 처리, 처리하지 않음 선택                           |
| 코드크기       | 코드크기 조정                                  |
| 가사 크기      | 가사크기 조정                                  |

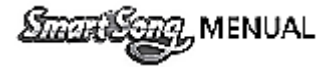

#### e. CAST 설정

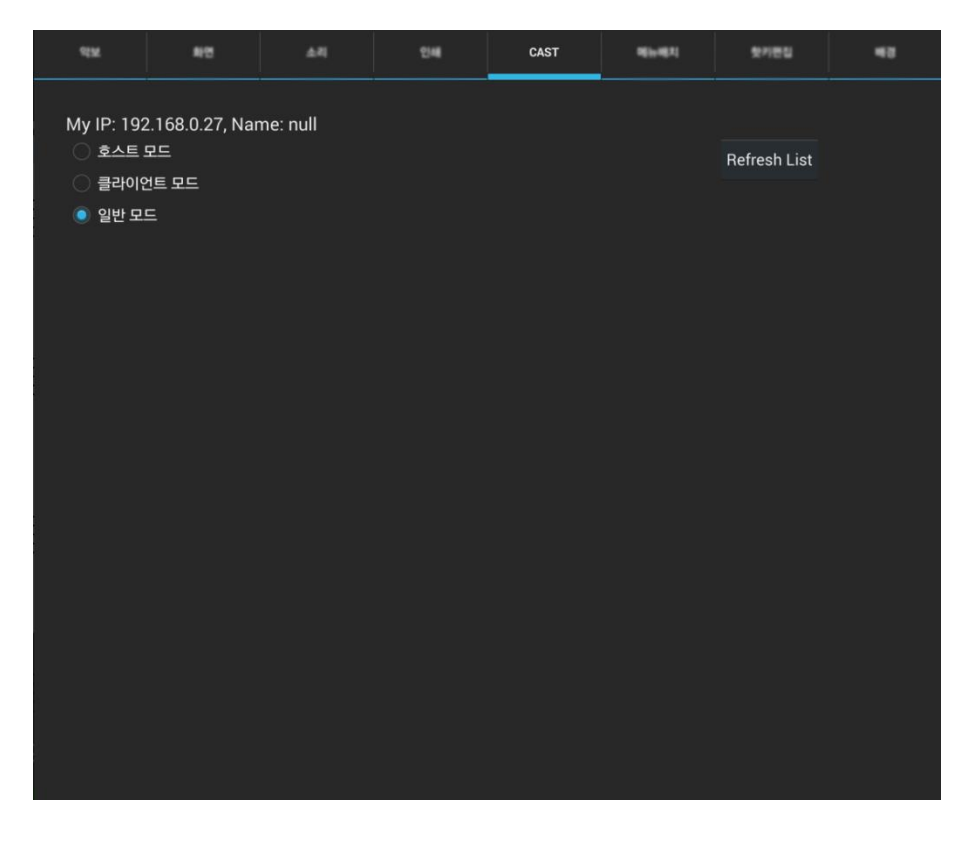

- 호스트 모드, 클라이언트모드, 일반모드를 선택할 수있습니다.

#### f. 메뉴배치

| 494          | *8   | <b>4</b> 4 | 24  |       | CAST |    | 메뉴배치       | 핫카란집 | 43  |
|--------------|------|------------|-----|-------|------|----|------------|------|-----|
|              | 상단메뉴 |            | Ā   | 역용    |      |    |            | 하단메뉴 |     |
| Q 노래북        |      |            | 보이기 |       |      | •  | 녹음/녹화      |      | 보이기 |
| 📃 👂 노래북 - 앨범 |      |            | 보이기 |       |      | •• |            |      | 보이기 |
| 📃 📰 노래북 - 예익 |      |            | 감추기 |       |      | •  |            |      | 보이기 |
| 📃 🛃 노래북 - 차트 |      |            | 감추기 |       |      | ►  | 재생         |      | 보이기 |
| 📃 🕏 노래북 - 장르 |      |            | 감추기 |       |      | ₩  |            |      | 보이기 |
| 📃 🖿 노래북 - 녹회 | 목록   |            | 감추기 |       |      | ×  | 화면모드       |      | 보이기 |
| □ ♥ 노래북-보유   |      |            | 감추기 |       |      | ×  | 클라이언트 화면모드 |      | 감추기 |
| 🗌 🕼 노래북 - 편집 |      |            | 감추기 |       |      |    | 남/여 키      |      | 보이기 |
| 📃 🗟 노래북-부른   |      |            | 감추기 |       |      |    |            |      | 보이기 |
| □ ● 마스터 이펙트  |      |            | 보이기 |       |      | t3 | 반복 모드      |      | 보이기 |
| 🗌 🍨 마이크 이펙트  |      |            | 보이기 |       |      |    | 마디 반복      |      | 보이기 |
| 🗌 幸 악기설정     |      |            | 보이기 |       |      |    | 구간 반복      |      | 감추기 |
| 🗌 🐂 상점       |      |            | 보이기 | uru = |      |    | 템포         |      | 보이기 |
| 🗌 🚢 내정보      |      |            | 보이기 | ᅨ네도   |      |    | 7          |      | 보이기 |

- 상단, 하단 메뉴바를 사용유저의 편의에 맞게 배치할 수 있으며 조정한 메뉴들을 원래대로 돌릴 수 있습니다.

- 모바일 기기내의 사진을 지정하신 뒤 확인을 터치 합니다.

|    |  | y Œ |  |
|----|--|-----|--|
| 2. |  | 확인  |  |

- 배경추가를 터치 합니다.

|    |                      |    |      | 인쇄    | CAST | 메뉴배치  | 핫키편집 | 배경 |
|----|----------------------|----|------|-------|------|-------|------|----|
|    | <ul><li>표준</li></ul> |    |      | 카메라   |      | 💿 사용자 |      |    |
|    | 전체                   | 선택 | 선택된비 | 배경 삭제 | 배경   | 추가    |      | +  |
| 1. |                      |    |      |       |      |       |      |    |

#### g. 배경설정 방법

- 핫키 편집 기능으로 사용 유저의 편의에 맞게 변경하실 수 있습니다.

| প্রম    | 42       | 소리 | 인배  | CAST    | 메뉴레치 | 핫키편집 | 48  |
|---------|----------|----|-----|---------|------|------|-----|
| 연주취소(중  |          |    | ESC | 핫키보기    |      |      | F1  |
| 노래검색    |          |    | F2  | 소리설정    |      |      | F3  |
| 리듬변환    |          |    | F4  | 배경설정    |      |      | F5  |
| 환경설정    |          |    | F6  | 마이크사용유덕 |      |      | F7  |
| 화면모드변   | <u> </u> |    | F8  | 연주시작    |      |      | F9  |
| 연주재시작   |          |    | F10 | 도움말창    |      |      | F11 |
| 원곡으로    |          |    | F12 | 볼륨감소    |      |      |     |
| 볼륨증가    |          |    |     | 원음정     |      |      |     |
| 남자키     |          |    | w   | 여자키     |      |      | E   |
| 원템포     |          |    | R   | 인쇄      |      |      |     |
| 녹음듣기    |          |    |     | 내정보     |      |      |     |
| 상단이조    |          |    | Р   | 상단oct올림 |      |      |     |
| 하단oct올림 |          |    |     | 연주중이전곡  |      |      | А   |
| 연주중다음   | 곡        |    |     | 베이스볼륨증7 |      |      |     |
| 드럼볼륨증   | ሳ        |    |     | 멜로디볼륨감소 |      |      |     |

#### f. 핫키편집

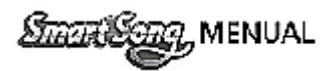

Star Song, MENUAL

|    |                      |               |               | 인쇄           | CAST       | 메뉴배치  | 핫키편집 | 배경      |
|----|----------------------|---------------|---------------|--------------|------------|-------|------|---------|
|    | <ul><li>표준</li></ul> |               |               | 가메라          |            | 💿 사용자 |      |         |
|    | 전체                   | 선택            | 선택된비          | 배경 삭제        | 삭제 배경추가    |       |      |         |
| 3. | /storage/emu         | ulated/0/OGQ/ | /Backgroundsł | ID/Images/10 | 228_HD.jpg |       |      | <b></b> |

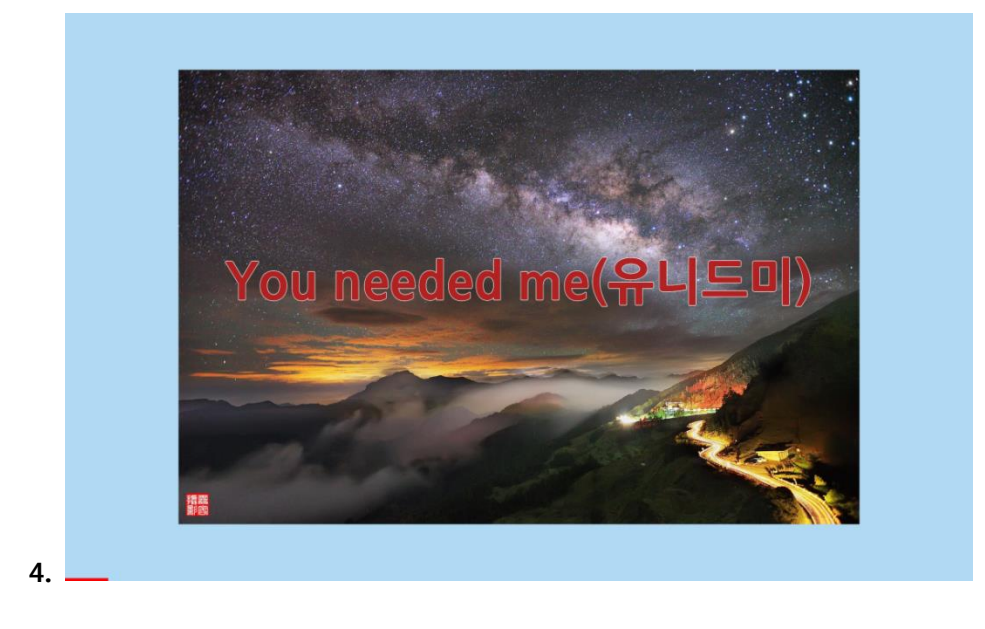

- 여러 배경화면을 선택 하셔서 추가하시면 3번그림의 a.표시에 있는 +, - 버튼으로 여러배경화면을 매초마 다 바뀌게할 수있습니다. 4번그림은 변경된 배경화면 입니다.

## Chapter 09. SmartSong 연주방법 및 합주방법

## a. 색소폰 연주 시 사용방법

| 상단악보 <b>멜로디</b>                                                                                                    | 1 |
|----------------------------------------------------------------------------------------------------|---|
| 하다안비 오비리가토                                                                                                    |   |
|                                                                                                    | 4 |
| 악보구성 <b>코드+악보+가사</b>                                                                                                    | 4 |
| 마디표시방법 <b>가변마디</b> - 5 + .                                                                                                    |   |
| 천송가 🔿 <b>합창곡 : @ 연주용</b>                                                                                                    |   |
| 오선지 이 연하게 이 진하게 이 진하게 이 전하게 이 전하지 않아 이 전하게 이 전하게 이 전하게 이 전하게 이 전하게 이 전하게 이 전하게 이 전하게 이 전하게 이 전하게 이 전 이 전하게 이 전하게 이 전하게 이 전하게 이 전하게 이 전하게 이 전하게 이 전하게 이 전하게 이 전하게 이 전하게 이 전하게 이 전하지 이 전하지 이 전하지 이 전하지 이 전하지 이 전하지 이 전하지 이 전하지 이 전하지 이 전하지 이 전하지 이 전하지 이 전하지 이 전하지 이 전하지 이 전하지 이 전하지 이 전하지 이 전하지 이 전하지 이 전하지 이 전하지 이 전하지 이 전 이 전 이 전 이 전 이 전 이 전 이 전 이 전 이 전 이 |   |
| 악보배경색 코드색 문화                                                                                                    |   |
| 자막색 진행빔색                                                                                                    |   |
| 코드크기                                                                                                    |   |
| 가사크기                                                                                                    |   |
| 숫자크기                                                                                                    | 4 |

- 상단 메뉴 바에 🍄 터치 하신 뒤 상단 악보 및 하단 악보를 설정 합니다(상단: 멜로디, 하단: 오브리가토)

Smarkeng, MENUAL

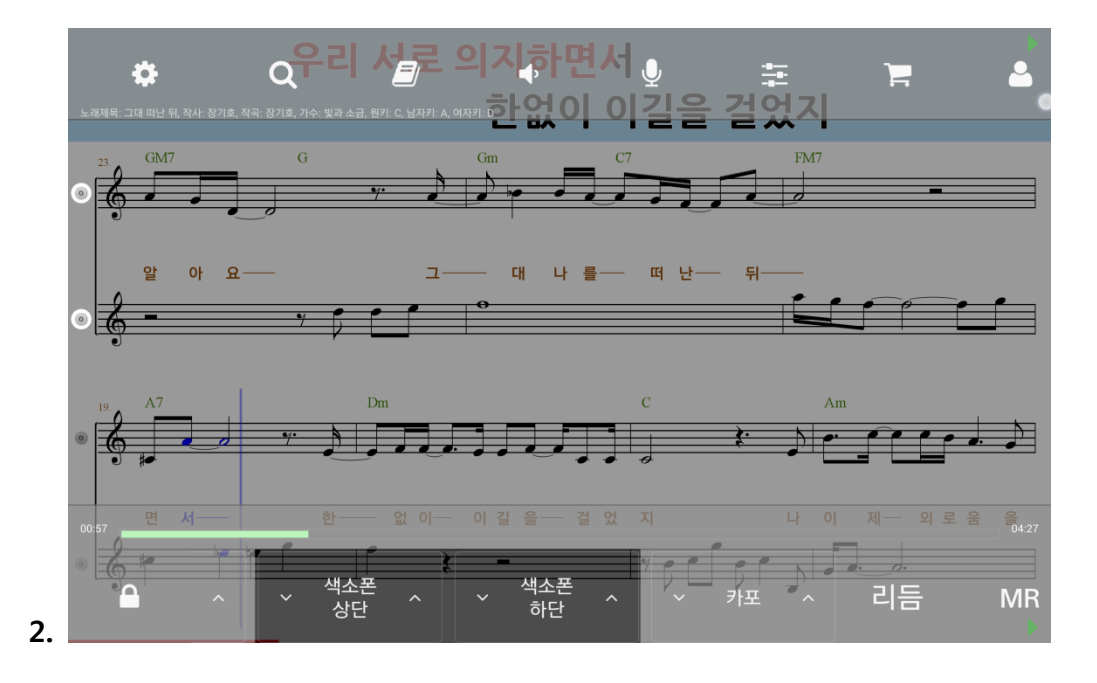

- 곡을 재생 하신 뒤 하단메뉴에 색소폰 상단, 하단 화살표를 터치 하시어 이조를 합니다.
 이때 악보 상단 왼쪽 표시에서 확인이 가능합니다.

O: 오리지널, A: 알토, T: 테너 입니다.

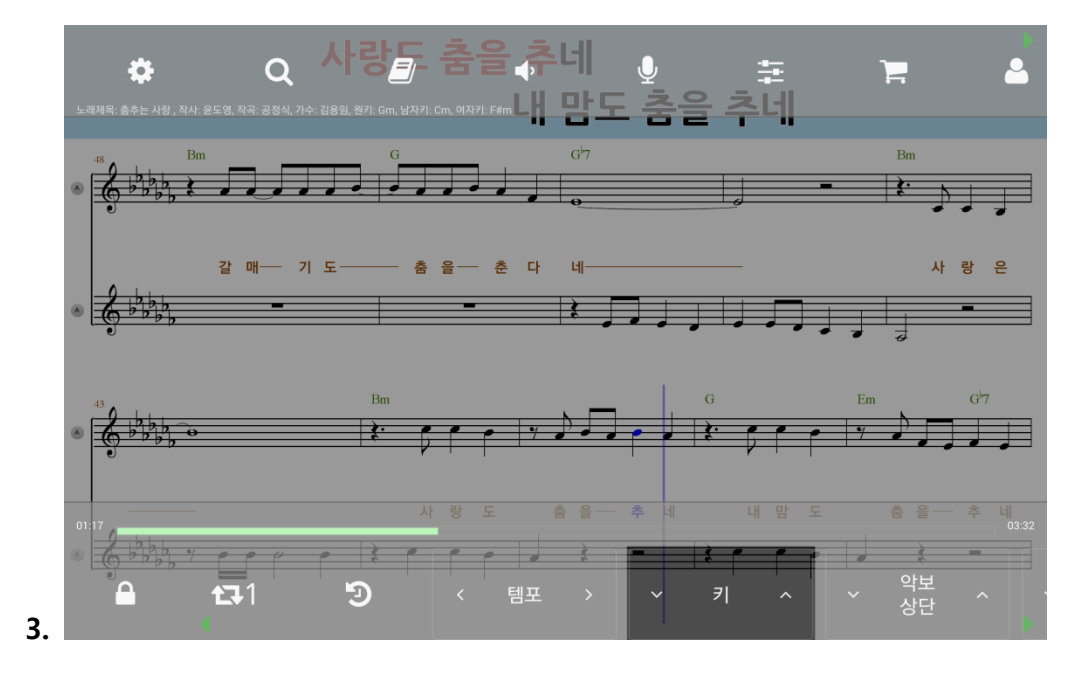

- 상, 하단 악보를 이조 하시고 키를 변경 하려면 그림 a. 표시에 있는 키 버튼 화살표를 터치하셔서 키를 변경 하시면 됩니다.

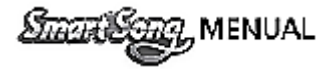

# b. 기타 연주 시 사용방법

|    | 악보          | 화면       | 소리    | 인쇄 | CAST | 메뉴배치 | 핫키편집         | 배경 |
|----|-------------|----------|-------|----|------|------|--------------|----|
|    | 상단악보        | 멜로디      |       |    |      |      |              |    |
|    | 하단악보        | 오브리가토    |       |    |      |      |              | 4  |
|    | 악보구성        | 코드+악보+가시 |       |    |      |      |              |    |
|    | 마디표시방법      | 가변마디     |       |    |      |      | <b>⊿</b> – 5 | +  |
|    | 찬송가         | 🔿 합창곡    | ● 연주용 |    |      |      |              |    |
|    | 오선지<br>라인굵기 | 🔵 연하게    | ● 진하게 |    |      |      |              |    |
|    | 악보배경색       |          |       |    |      |      |              |    |
|    | 자막색         |          |       |    |      |      |              |    |
|    | 코드크기        |          |       |    |      |      |              |    |
|    | 가사크기        |          |       |    |      |      |              |    |
| 1. | 숫자크기        |          |       |    |      |      |              | 4  |

상단 메뉴 바에 🍄 터치 하신 뒤 상단 악보 및 하단 악보를 설정 합니다(상단: 멜로디, 하단: 오브리가토)
 악보구성에서 화면에 보여지는 방식을 코드+악보+가사로 설정해 줍니다.

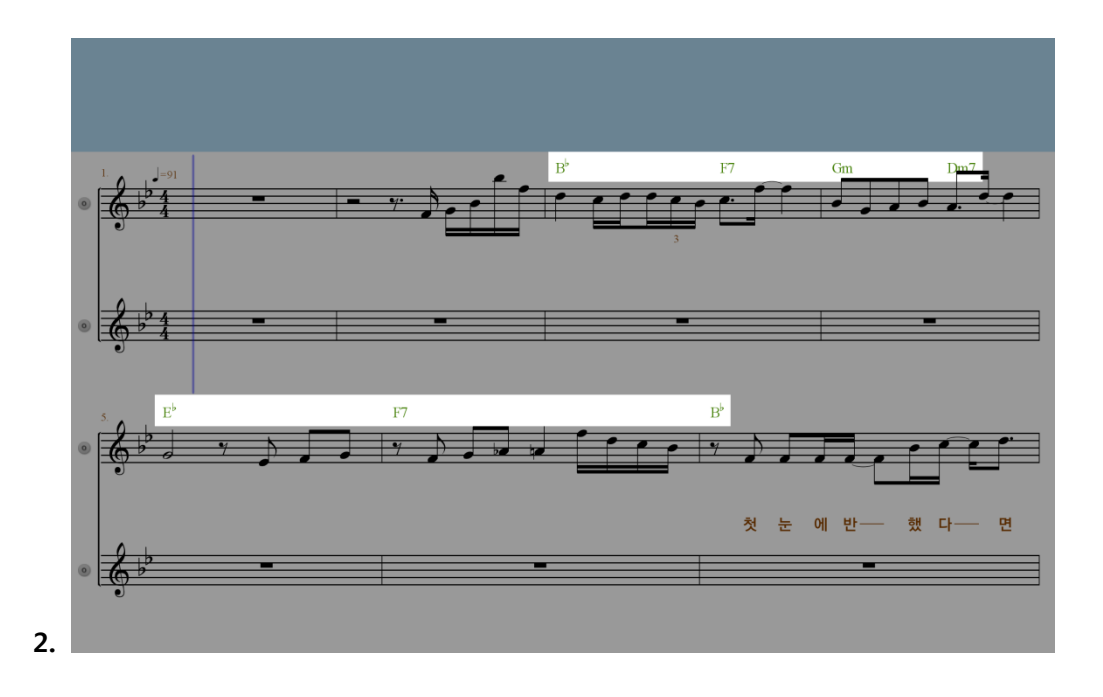

- 2 번그림에 표시되어있는 곳에 코드가 뜨게 되고 맞춰서 연주를 진행 하시면 됩니다.

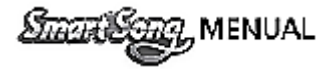

# c. 드럼 연주 시 사용방법

|    | 악보          | 화면       | 소리    | 인쇄 | CAST | 메뉴배치 | 핫키편집 | 배경 |
|----|-------------|----------|-------|----|------|------|------|----|
|    |             | 멜로디      |       |    |      |      |      |    |
|    | 하단악보        | 드럼       |       |    |      |      |      |    |
|    |             | 코드+악보+가사 |       |    |      |      |      |    |
|    |             | 가변마디     |       |    |      |      |      |    |
|    |             | 🔵 합창곡    | ● 연주용 |    |      |      |      |    |
|    | 오선지<br>라인굵기 | 🔵 연하게    | ● 진하게 |    |      |      |      |    |
|    |             |          |       |    |      |      |      |    |
|    |             |          |       |    |      |      |      |    |
|    |             |          | -•    |    |      |      |      |    |
|    |             |          | •     |    |      |      |      |    |
| 1. | 숫자크기        |          |       |    |      |      |      | 4  |

- 상단 메뉴 바에 🏶 터치 하신 뒤 하단 악보를 드럼으로 설정합니다.

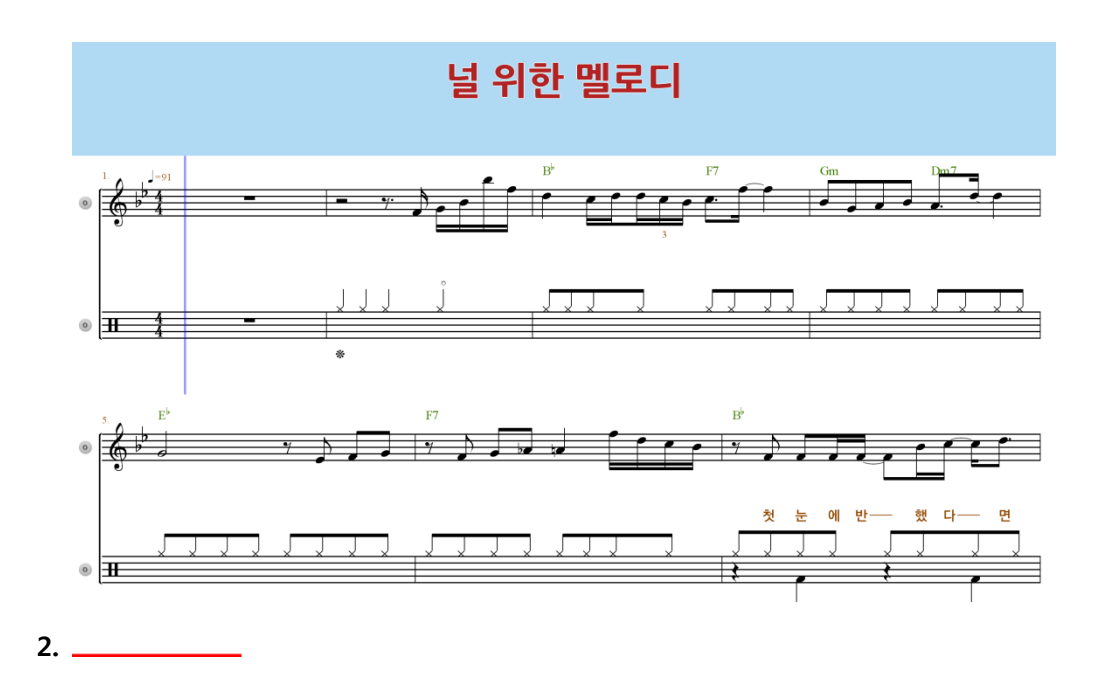

- 곡을 재생 하시면 하단악보가 드럼 악보로 변경되어 재생이 됩니다.

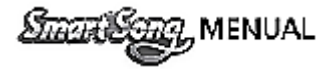

# d. 하모니카 연주 시 사용방법

|    | 악보                                                                                                    | 화면           | 소리   | 인쇄 | CAST | 메뉴배치 | 핫키편집 | 배경 |  |
|----|----------------------------------------------------------------------------------------------------|--------------|------|----|------|------|------|----|--|
|    |                                                                                                    | 멜로디          |      |    |      |      |      |    |  |
|    |                                                                                                    | 오브리가토        |      |    |      |      |      |    |  |
|    | 악보구성                                                                                                    | 코드+악보+숫자보+가사 |      |    |      |      |      |    |  |
|    | 마디표시방법                                                                                                    | 코드+악보+가사     |      |    |      |      |      |    |  |
|    | 찬송가         코드+악보+음계(고정도법)           오선지<br>라인굵기         코드+악보+음계(이동도법)           ************************************ |              |      |    |      |      |      |    |  |
|    |                                                                                                    |              |      |    |      |      |      |    |  |
|    |                                                                                                    |              |      |    |      |      |      |    |  |
|    | 1- "0 1                                                                                                    | 코드+악보+숫자     | 보+가사 |    |      |      |      |    |  |
|    |                                                                                                    |              |      |    | 진행빔색 |      |      |    |  |
|    |                                                                                                    |              |      |    |      |      |      |    |  |
|    |                                                                                                    |              |      |    |      |      |      |    |  |
| 1. |                                                                                                    |              |      |    |      |      |      |    |  |

상단 메뉴 바에 🍄 터치 하신 뒤 숫자보를 보시려면 악보구성에서 코드+악보+숫자보를
 선택하시면 됩니다. 가사와 같이 보시려면 코드+악보+숫자보+가사를 터치하시면 됩니다.

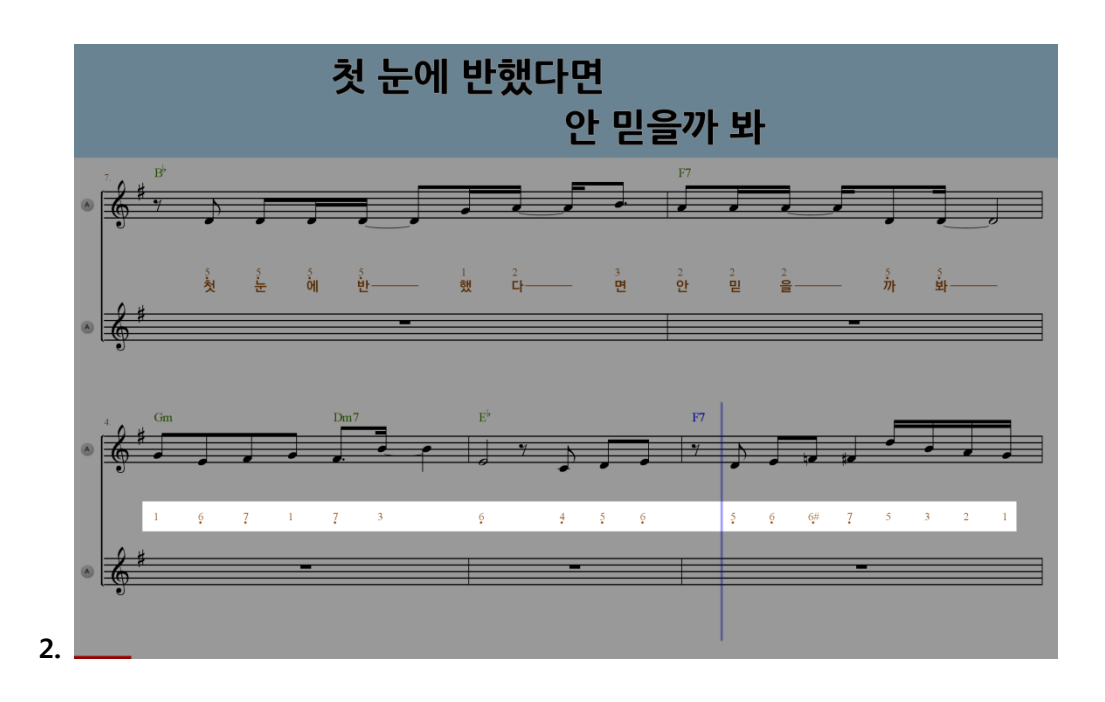

- 곡을 재생하시면 2 번그림에 표시된 위치에 숫자보가 생성이 됩니다.

Smar Sang, MENUAL

e. 합주방법

ex) 2 개이상의 모바일 기기로 합주 한다고 가정하였을 때 (WIFI가 동일 해야 합니다.)

| 추 Q 🖻 🔶 🌣 📜 👗                                                                                                    | 🛠 설정을 터치 합니다.                 |
|----------------------------------------------------------------------------------------------------|-------------------------------|
| 약보 화전 소리 안쇄 CAST 해뉴레치 찾기문집 배경                                                                                                    | - 2 개 이상의 기기를 준비하시고 하나는 호스트   |
| Mar 10: 100 160 0.07 Normal radii                                                                                                    | 모드로 다른 기기들은 클라이언트 모드로 설정하세요.  |
| with the second second seco | 클라이어트 기기들은 ㅎㅅㅌ리ㅅㅌ에 IP 주소가     |
| ○ 클라이언트 모드<br>○ 일반 모드                                                                                                    | 실력하는 아이들는 소프트리프트에 한 구조가       |
| 물라이언트 리스트 호스트 모드 흔함모드 #1 전체 4                                                                                                    | 경경되던 접속을 디지아여 오프트에 접속을 합니다.   |
| Name: 5d44d65b42815a9d<br>IP Address: 192.168.0.20                                                                                                    | 1. 원격모니터                      |
|                                                                                                    | - 호스트 에서 음악이 재생됩니다.           |
| 약보 최전 소리 안쇄 CAST 비뉴패치 찾기편답 배경                                                                                                    | - 크리이어트이 하며미드를 증시트에서 서태하 스    |
| My IP: 192.168.0.20, Name: null                                                                                                    | - 걸디에진드의 와진포드를 오드드에서 전국할 수    |
| 오스트 모드 Refresh List                                                                                                    | 있습니다.                         |
| · 물다이간도 포프<br>· 일반 모드                                                                                                    | 2. 리모트모드                      |
| 호스트 리스트<br>Name: 12ad27c4169bfd6 74.4                                                                                                    | - 클라이언트에서 음악이 재생됩니다.          |
| IP Address: 192.168.0.27 입쪽                                                                                                    | - 클라이언트의 화면모드를 호스트에서 선택할 수    |
|                                                                                                    | 있습니다.                         |
| 약보 화전 소리 안세 CAST 메뉴레치 핫가몬입 배경                                                                                                    | 3. 혼합모드#1 전체                  |
| My IP: 192.168.0.27, Name: null                                                                                                    | - 호스트와 클라이언트 양쪽에서 음악이 재생됩니다.  |
| ● 호스트 모드 Refresh List                                                                                                    | - 호스트에서 제어하는 내용득이 큭라이어트에      |
| ○ 일반모드                                                                                                    |                               |
| 클라이언트 리스트 호스트 모드 문함모드 #1 전체<br>Name: 5644655b42815a9d 원격모니터 모드                                                                                                    |                               |
| IP Address: 192.168.0.20<br>리모트 모드                                                                                                    |                               |
| · 혼합모드 #1 전체                                                                                                    | - 호스트와 클라이언트 양쪽에서 음악이 재생됩니다.  |
| 혼합모드 #2 싱크                                                                                                    | - 호스트에서 제어하는 내용이 클라이언트에 적용    |
|                                                                                                    | 되지 않고 클라이언트 독립적으로 설정할 수       |
|                                                                                                    | 있습니다.                         |
| 검색 앨범 예약곡 보유곡 편집곡 부른곡 차트 장르                                                                                                    | - 호스트가 곡을 지정 하고 실행 하게 되면 두기기  |
| 공제목 byernight                                                                                                    | 모두악보가 뜨게 되고 플레이 버튼을 터치 하시면    |
|                                                                                                    | 합주가 시작 됩니다. 앞서 명시 해놓았듯이 호스트   |
| 하이아 Overnight sensation(조미디어드센세이전) : FikeHoo. • •                                                                                                    | 모드 설정을 통해 한주중 복료이나. 이조. 키 변경. |
|                                                                                                    | 테고 드 다야 하게 성적은 병격하며서 여주를 서리   |
|                                                                                                    |                               |
|                                                                                                    | 곳궈포걸 ㅜ 있답니니.<br>              |
|                                                                                                    |                               |

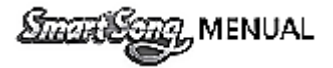

### Chapter 10. Smart Song 상품구매

a. 캐시구매

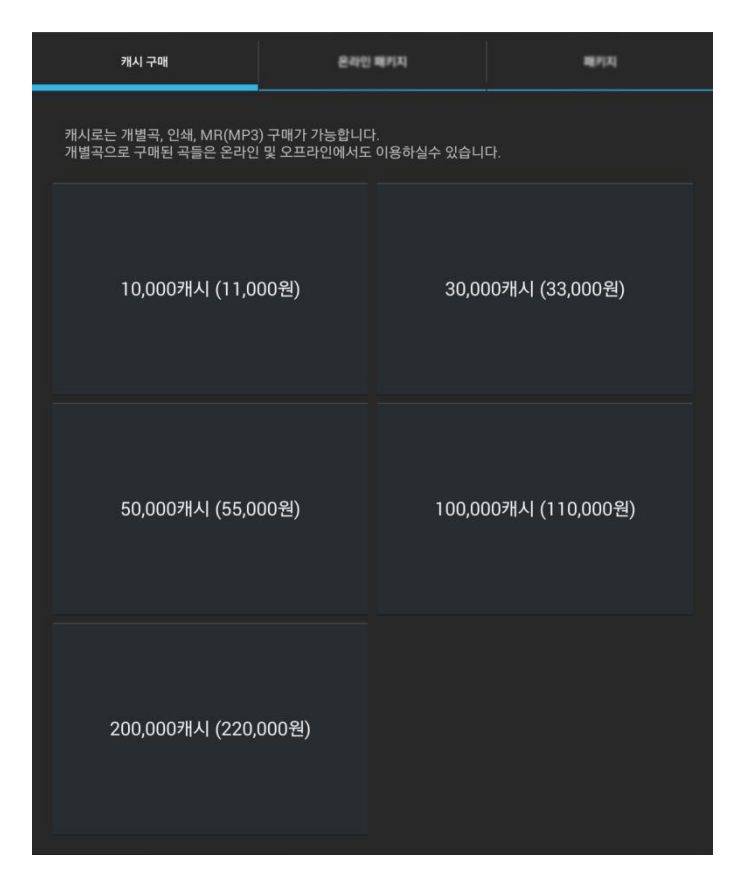

- 캐시구매 : 캐시를 구매 하시면 개별곡, 인쇄, MR(MP3) 구매가 가능 하며, 개별곡으로 구매된 곡들은 온 라인 및 오프라인에서도 이용하실 수 있습니다.(충전시킨 현금은 캐쉬로 전환되며 전환된 캐쉬는 현금처 럼 사용가능)
- b. 온라인패키지

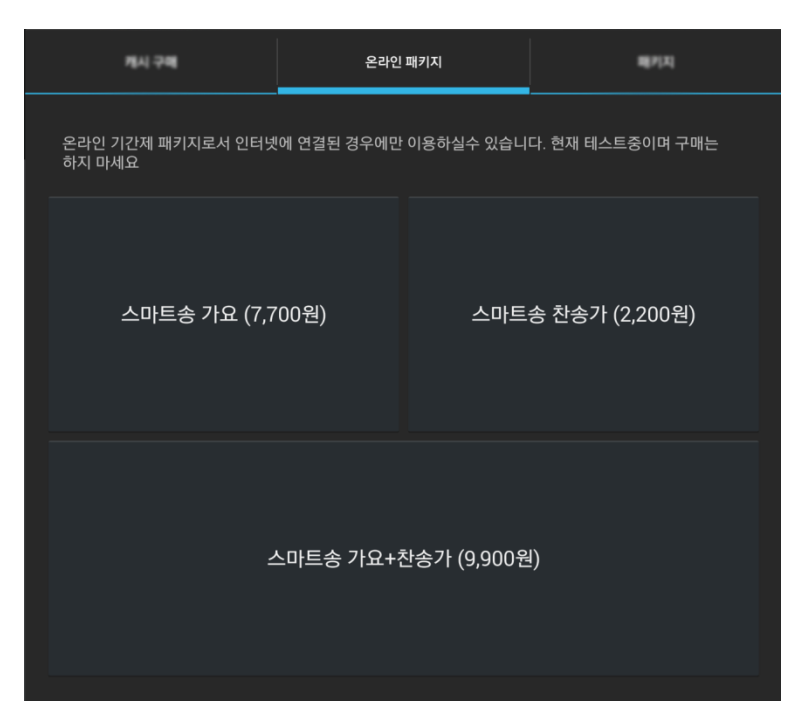

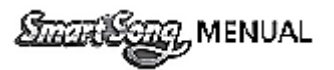

 온라인 패키지 : 기간제 (1개월) 상품으로 가요, 찬송가, 캐스트기능 등을 취향에 맞게 선택하여 구매 가 능합니다(인터넷 연결필수)

c. 패키지

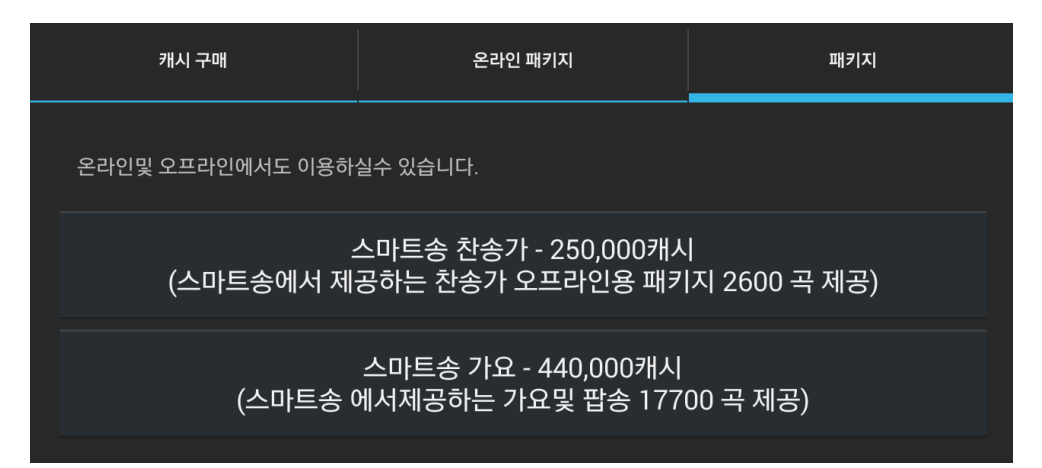

- 영구패키지 : SMARTSONG 에서 제공하는 가요 및 찬송가를 오프라인 상태에서도 사용가능 합니다.

#### d. 개별곡 구매

|    | 검색    | 앨범      | 예약곡                     | 보유곡    | 편집곡 | 부른곡     | 차트  | 장르  |
|----|-------|---------|-------------------------|--------|-----|---------|-----|-----|
|    | 곡제목   |         | ┛╶┨세어                   | 를 입력하서 | 요.  |         |     |     |
|    | 81745 | You Ra  | ise Me Up( <del>ና</del> | 우레이즈미업 | )   | IFE,웨스트 | 라이프 | Ð   |
|    | 14074 | 가평 아기   | ነነ                      |        |     | 오은정     |     | ÷   |
|    | 40750 | piano_c | lemo                    |        |     |         | 구   | 개 🔂 |
|    | 7271  | 아름다유    |                         |        |     | 윤수일     |     | ÷   |
| 1. | 8904  | 사랑인걸    | 1                       |        |     | 모 세     |     | Ð   |

|    | 개별곡구매                   |    |  |  |  |  |  |
|----|-------------------------|----|--|--|--|--|--|
|    | 880캐시가 차감됩니다. 구매하시겠습니까? |    |  |  |  |  |  |
| 2. | 취소                      | 확인 |  |  |  |  |  |

 개별곡 구매 : 1번그림긔 검색 창에서 구매하고자 하는 곡의 구매 버튼을 터치하시면 2번그림과 같이
 개별곡 구매 여부를 묻는 창이 생성 됩니다. 확인을 터치 하시면 880캐시가 차감되고 개 별곡 구매가 됩니다.